# Volkswagen Passat B6 2005 - > (B6)

# VAS 5051 / 5052

#### **General information**

All service and On Board Diagnostic (OBD) program procedures (for example: "adaptation", "coding", "Output Diagnostic Test Mode (DTM)" etc. mentioned in this repair manual must be performed using either the VAS 5051 Vehicle Diagnostic Testing and Information System, VAS 5052 Diagnostic and Service System or any subsequent VAS 50 series tester variants (i.e.: VAS 5051B, VAS 5053 etc.).

Specific service, On Board Diagnostic (OBD) and component / function troubleshooting procedures are available via tester operating modes "Guided Fault Finding" or "Guided Functions".

Read, understand and observe Scan Tool (ST) and Test Equipment, safety precautions  $\Rightarrow$  <u>97-1, Scan Tool (ST) and</u> <u>Test Equipment, safety precautions</u>

- VAS 5051 / 5052, connecting  $\Rightarrow$  <u>97-1, Vehicle</u> Diagnostic, Testing and Information System VAS 5051/5052, connecting and selecting functions.

# Note:

• Additional information:

⇒ Self Study Program - Course Number 811203 "VAS 5052 Design and Function"

⇒ VAS 5051 / VAS 5052 Operating instructions

 $\Rightarrow$  VAS 5051 / VAS 5052 Operating mode "Administration" .

⇒ Electrical Wiring Diagrams, Troubleshooting and Component Locations binder

# Scan Tool (ST) and Test Equipment, safety precautions

# Warning!

 Due to weight, size and need for manual operation of test instruments while vehicle is driven on public roads, instrument must be used only with a Driver operating the vehicle and an Instrument Operator operating the test equipment.

- Do not use Instrument with Driver only. Always use two persons to conduct test.
- Do not place Instrument on lap of Driver or front seat passenger because emergency stop may dislodge Instrument and cause airbag deployment with risk of injury to Instrument Operator.
- Place Instrument in rear seating area and secure by available safety belt.
- Instrument Operator must be seated in the other rear seating position, after sliding front passenger seat and moving the seat back as far forward as possible. Do not activate the seat back release lever.
- Instrument Operator must wear safety belt.

Vehicle Diagnostic, Testing and Information System VAS 5051/5052, connecting and selecting functions

#### Warning!

Always read, understand and observe Scan Tool (ST) and Test Equipment safety precautions  $\Rightarrow$  <u>97-1, Scan</u> Tool (ST) and Test Equipment, safety precautions

#### Note:

 Refer to tester operating instructions by connecting tester and selecting "Administration" and "Operators Handbook".

Special tools, testers and auxiliary items required

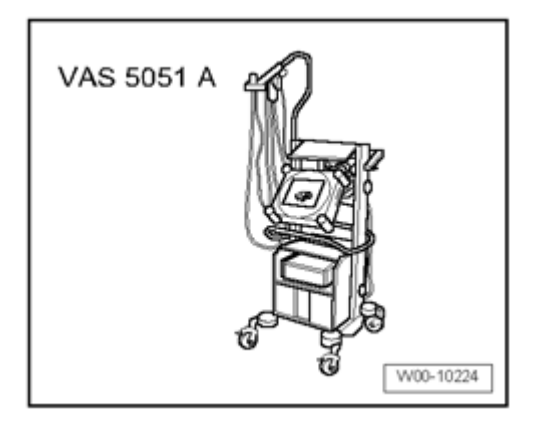

- Vehicle Diagnostic, Testing and Information System VAS 5051/5052 (VAS 5051A shown for reference only)
- Diagnostic cable VAS 5051/6A (5 m)
- Diagnostic cable VAS 5051/5A (3 m)

#### Note:

 Only the diagnostic cables listed above are to be used since only these are equipped with CAN-wires and permit a CAN diagnostic or CAN communication.

Connect the Vehicle Diagnostic, Testing and Information System VAS 5051/5052 :

# **Caution!**

- Switch off all electrical consumers.
- Switch off ignition.
- Engage handbrake.
- Ensure automatic transmission selector lever is in position "P"
- Ensure manual transmission is in "neutral".

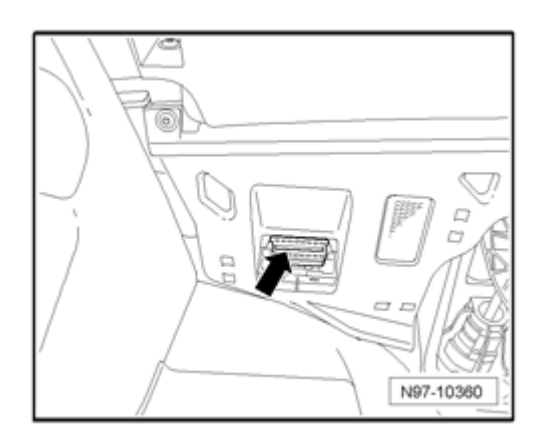

- With ignition off, connect Vehicle Diagnostic, Testing and Information System VAS 5051/5052 with Diagnostic Cable VAS 5051/6A to the Data Link Connector (DLC) - **arrow** - as illustrated.

- Switch on ignition.

- Choose operating mode as instructed by procedure in this repair manual.

- Follow remaining procedure as instructed in this repair manual.

- Follow tester prompts.

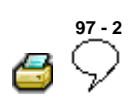

# **Fuse Panels**

#### Fuse panel, removing and installing

#### Note:

- In the Passat, there are two fuse panels installed, located at left and right on instrument panel.
- The following illustration depicts procedure for removing the "left fuse panel". Work procedure for removing right fuse panel is the same.

# Caution!

When disconnecting and reconnecting battery terminals, observe all applicable Notes and torque specifications, as well as instructions on performing OBD program and electrical system function checks as specified in this Repair Manual  $\Rightarrow$  <u>27-4</u>, <u>Battery</u>, <u>disconnecting and reconnecting</u>.

Special tools, testers and auxiliary items required

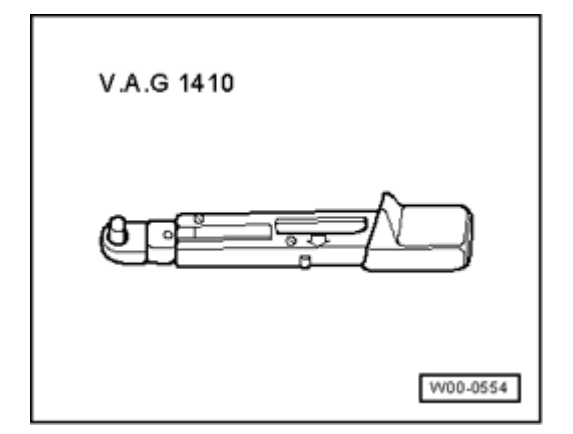

Torque wrench VAG 1410 (or 4 - 20 Nm equivalent)

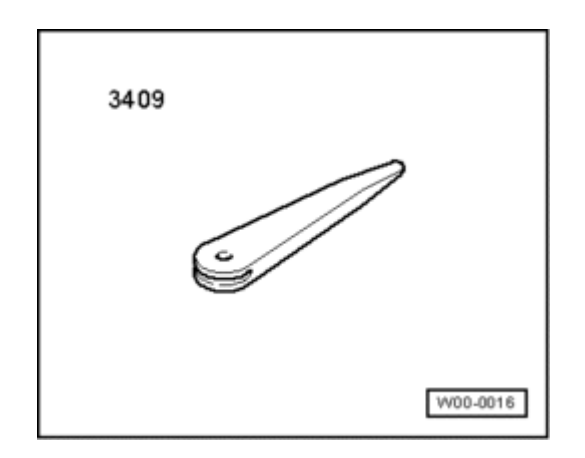

Trim removal wedge VAS 3409

# **Removing:**

- Disconnect battery  $\Rightarrow$  27-4, Battery, disconnecting and reconnecting .

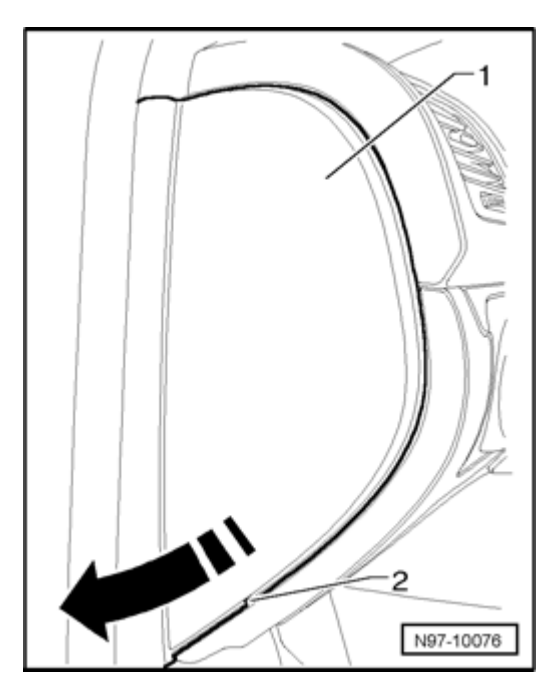

- Remove side cover - 1 - of instrument panel, do this by inserting trim removal wedge VAS 3409 or a screwdriver into recess - 2 - and pry off cover - 1 - in - direction of arrow - .

Volkswagen Technical Site: http://volkswagen.msk.ru http://vwts.info http://vwts.ru огромный архив документации по автомобилям Volkswagen, Skoda, Seat, Audi

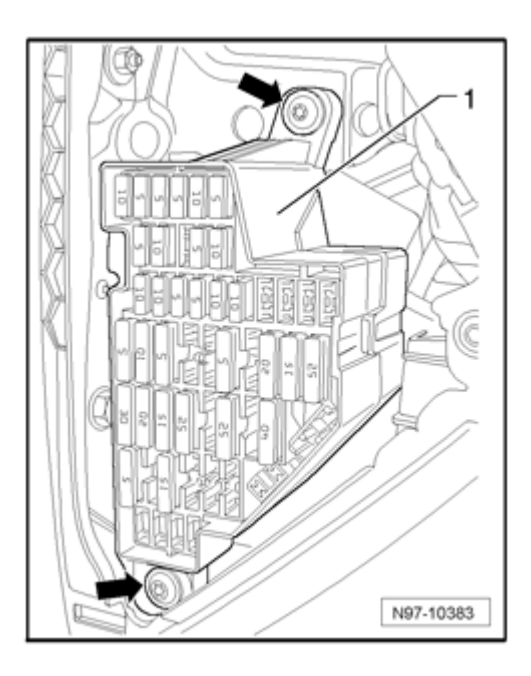

- Remove screws - **arrows** - and guide fuse panel - 1 - out toward inside, as far as wiring allows.

# Installing:

Install in reverse order of removal, noting the following:

- Torque all fasteners according to value in table  $\Rightarrow$  <u>97-7</u>, <u>Fuse panels, tightening torques</u>.

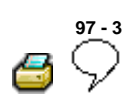

# **Relay Panels**

Relay panel in left instrument panel, removing and installing

# **Caution!**

When disconnecting and reconnecting battery terminals, observe all applicable Notes and torque specifications, as well as instructions on performing OBD program and electrical system function checks as specified in this Repair Manual  $\Rightarrow$  27-4, Battery, disconnecting and reconnecting.

#### **Removing:**

- Disconnect battery  $\Rightarrow$  27-4, Battery, disconnecting and reconnecting .

- Remove instrument panel

⇒ Repair Manual, Body Interior, Repair Group 70, Instrument panel; Instrument panel, removing and installing

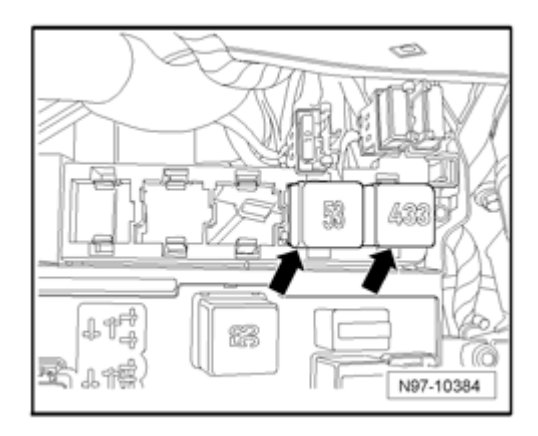

- Remove relays - arrows - from relay carrier.

# Note:

• The number of relays and fuses depend on vehicle equipment level and market version.

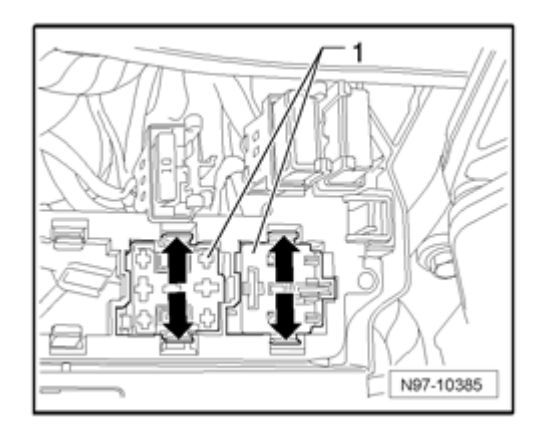

- Clip retainers in direction of - **arrow** - outward and then press connectors - **1** - through relay carrier.

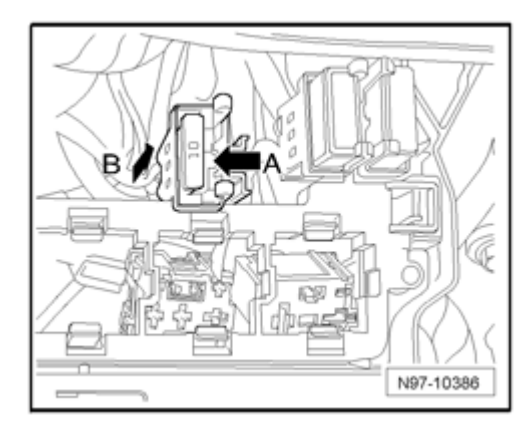

- Disengage bracket - **arrow A** - and pull bracket with lock in direction of - **arrow B** - from relay panel.

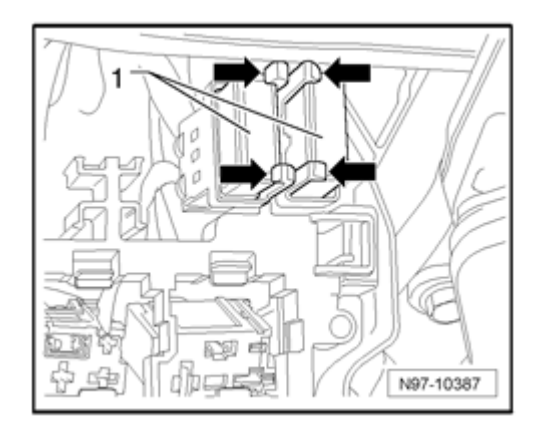

- Release retainers in direction of - **arrow** - and remove thermo-fuses - **1** - from mountings.

Volkswagen Technical Site: http://volkswagen.msk.ru http://vwts.info http://vwts.ru огромный архив документации по автомобилям Volkswagen, Skoda, Seat, Audi

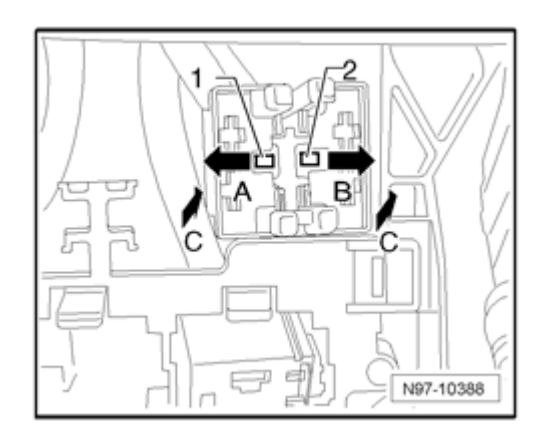

- Release retainers - 1 - in direction of - **arrow A** - and remove mounting in direction of - **arrow C** - from relay panel.

- Release retainers - 2 - in direction of - arrow B - and remove mounting in direction of - arrow C - from relay panel.

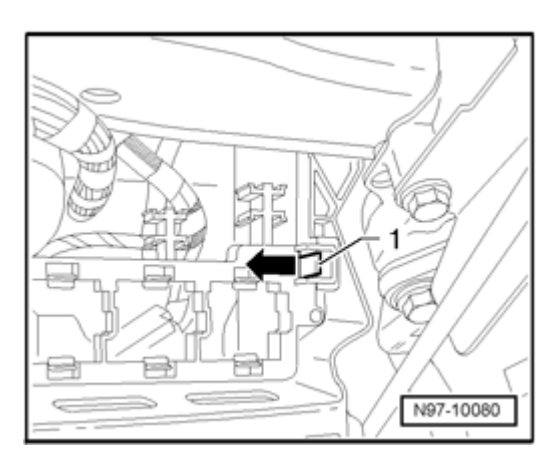

- Release retainer - 1 - for relay panel in direction of - **arrow** - and remove relay panel.

# Installing:

Install in reverse order of removal, noting the following:

- First clip the connector (for relays), the bracket (for fuses) and then the mounting (for thermo-fuses) in the relay panel.

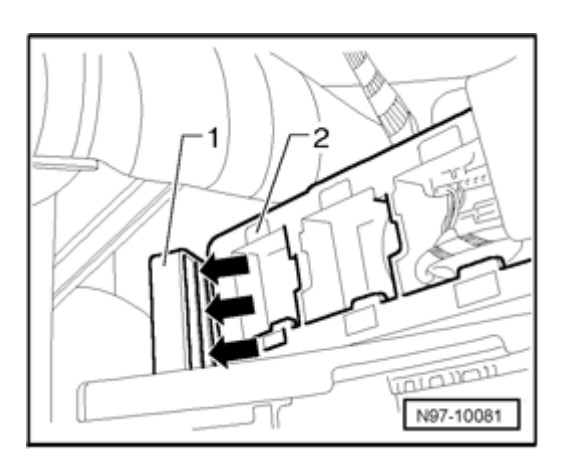

- Place relay panel - 2 - into guide - 1 - and then engage relay panel.

# Relay panel on Vehicle Electrical System Control Module J519, removing and installing

# Note:

- The Vehicle Electrical System Control Module J519 and relay panel on Vehicle Electrical System Control Module J519 are integrated and cannot be serviced or replaced separately.
- Should the Vehicle Electrical System Control Module J519 or relay panel require replacement, always read the coding stored in the control module by performing On Board Diagnostic (OBD) program function "Control module, coding" ⇒ <u>97-6</u>, Vehicle Electrical System Control Module J519, coding.

# **Removing:**

# **Caution!**

- Switch off all electrical consumers.
- Switch ignition off and remove ignition key.
- Remove drivers footwell cover

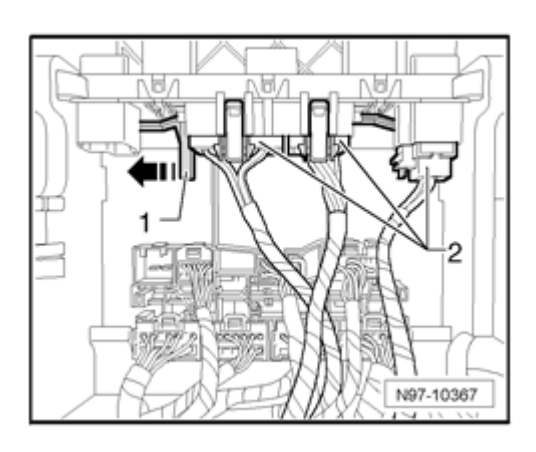

- Slide electrical connector lock - 1 - on Vehicle Electrical System Control Module J519 in direction of - **arrow** - .

# Note:

- The electrical connections at the relay panel on Vehicle Electrical System Control Module J519 can only be disconnected when the connector lock is in position "OPEN".
- The number of connections and relays is dependent on vehicle equipment level and market.
- All electrical connections can only be connected in a dedicated position and therefore require no external reference marks.
- Release and disconnect electrical connection 2 .

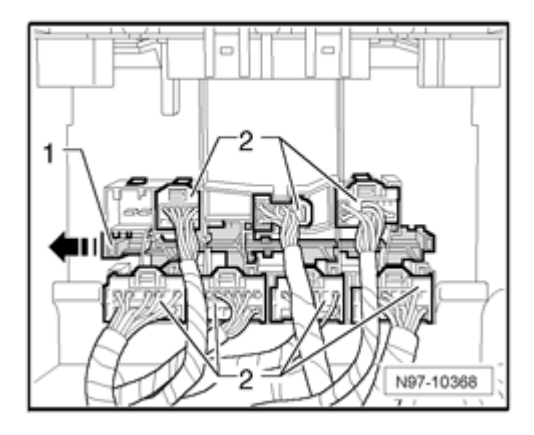

- Slide electrical connector lock - 1 - on control module connector in direction of - **arrow** - .

# Note:

• The electrical connections at the control module can only be disconnected when the connector lock is in

position "OPEN".

- The number of connectors on Vehicle Electrical System Control Module J519 is dependent on vehicle equipment and market.
- All electrical connections can only be connected in a dedicated position and therefore require no external reference marks.
- Release and disconnect electrical connection 2 .

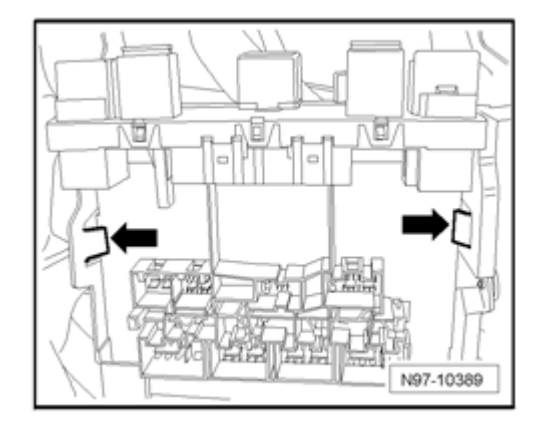

- Clip Vehicle Electrical System Control Module J519 and relay panel out from retainers - **arrows** - .

- Pull Vehicle Electrical System Control Module J519 and relay panel downwards and out of bracket in opposite direction of travel.

# Installing:

Install in reverse order of removal, noting the following:

Note:

 Connector lock can only be brought into position " CLOSE" when all connectors are "correctly" connected.

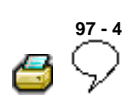

# **Electronics Boxes**

Electronics Box in left engine compartment, removing and installing

# Caution!

When disconnecting and reconnecting battery terminals, observe all applicable Notes and torque specifications, as well as instructions on performing OBD program and electrical system function checks as specified in this Repair Manual  $\Rightarrow$  <u>27-4</u>, <u>Battery</u>, <u>disconnecting and reconnecting</u>.

# **Removing:**

- Disconnect battery  $\Rightarrow$  27-4, Battery, disconnecting and reconnecting .

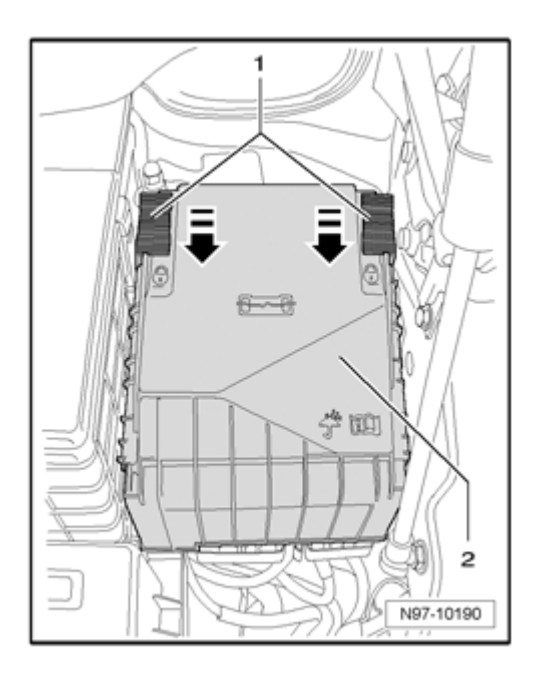

- Slide securing bracket - 1 - in direction of - arrow - and remove cover of E-box - 2 - upward.

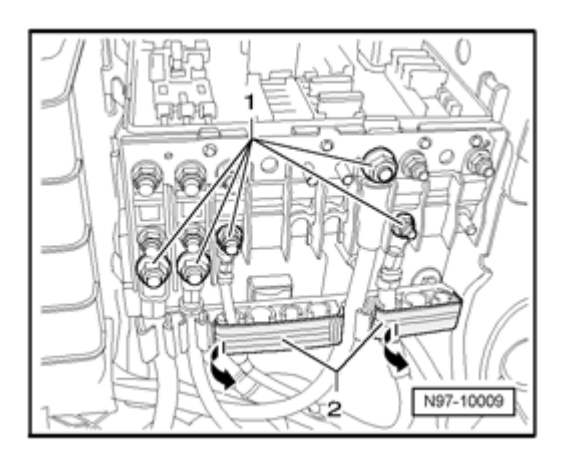

- Remove nuts 1 .
- Open arrows covers 2 for wire guides at E-box.
- Remove wires from connecting pins.
- Unclip wires from wire guides.

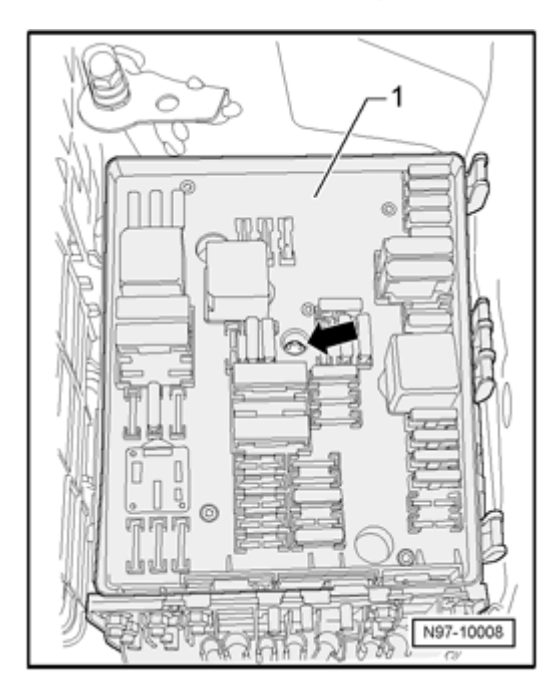

- Remove central screw - arrow - for E-box - 1 - .

# Note:

- Removing central screw arrow presses off the Ebox - 1 - upward from E-box bracket.
- Remove E-box 1 upward from E-box bracket.

# Note:

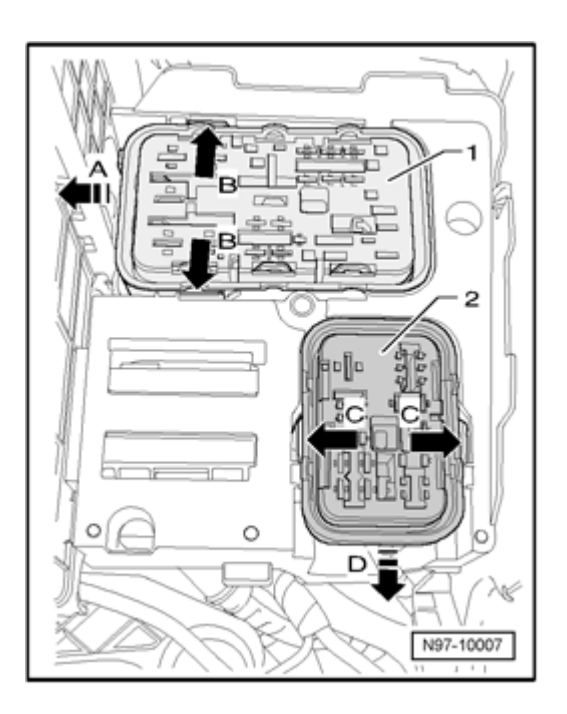

 In order to be able to remove the flat terminal housing - 1 - , air filter housing (only vehicles with Diesel engine), battery and battery console must be removed.

- If necessary, remove air filter housing.

- Remove battery  $\Rightarrow$  27-4, Battery, disconnecting and reconnecting .

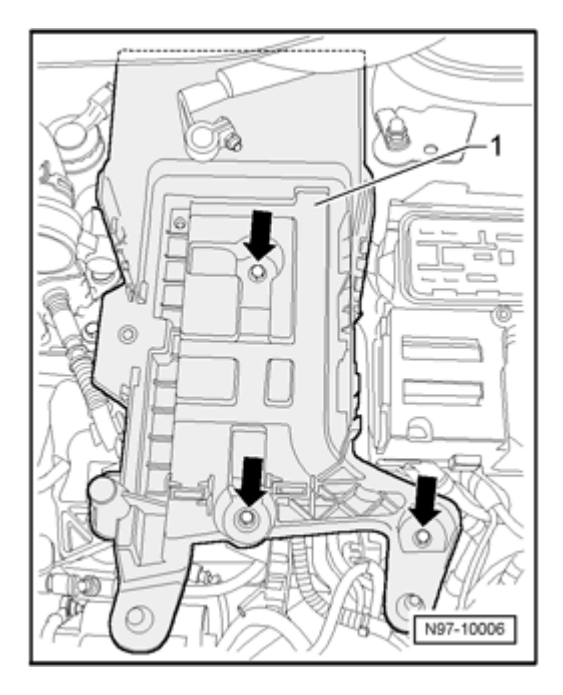

- Remove bolts arrows for battery console 1 .
- Remove battery console 1 from vehicle.

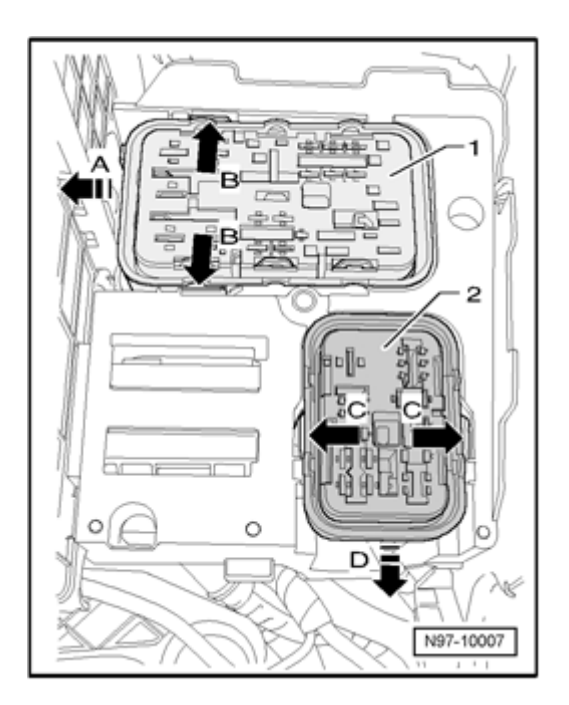

- Press straps on E-box bracket apart from each other - arrows B - and slide flat terminal housing - 1 - sideways - arrow A - out of E-box bracket.

- Press straps on E-box bracket apart from each other - arrows C - and slide flat terminal housing - 2 - toward front - arrow D - out of E-box bracket.

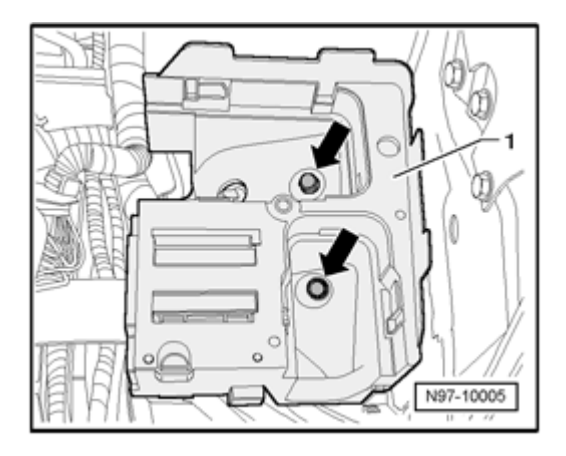

- Remove mounting nuts - arrows - of E-box bracket - 1 -

# Note:

 It depends on vehicle equipment whether an auxiliary relay carrier is installed.

- Pull E-box bracket - 1 - as far as cable lengths permit from upward stud bolts.

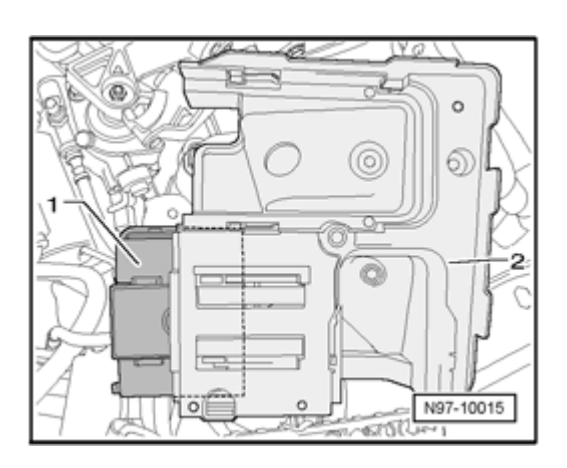

- Unclip auxiliary relay carrier - 1 - sideways out of E-box bracket - 2 - .

- Remove E-box bracket - 2 - from vehicle.

# Installing:

Install in reverse order of removal, noting the following:

- Tighten all fasteners according to values in table  $\Rightarrow$  <u>97-7</u>, <u>E-box in engine compartment, left, tightening torques</u>.

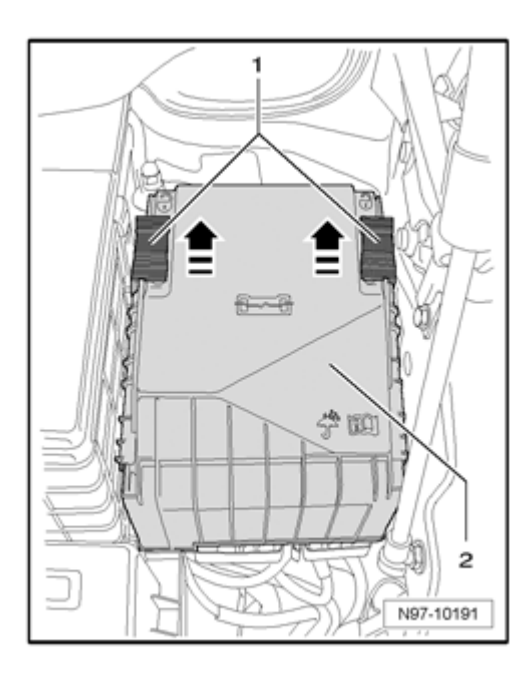

- Place cover - 2 - onto E-box and slide securing bracket -

1 - in - direction of arrow - until cover - 2 - is engaged.

# Note:

• Then check whether cover - 2 - of E-box is correctly engaged.

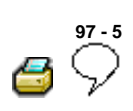

# **Power Supply Panel - 6-cylinder engines**

A power supply panel is used in conjunction with the battery installed in the luggage compartment. The battery isolator is integrated with the power supply panel which is mounted above the battery in the left rear luggage compartment.

#### Note:

Additional information:

⇒ Electrical Wiring Diagrams, Troubleshooting and Component Locations binder

#### Power supply panel, removing and installing

The power supply panel is located above the battery in the left luggage compartment.

#### Special tools, testers and auxiliary items required

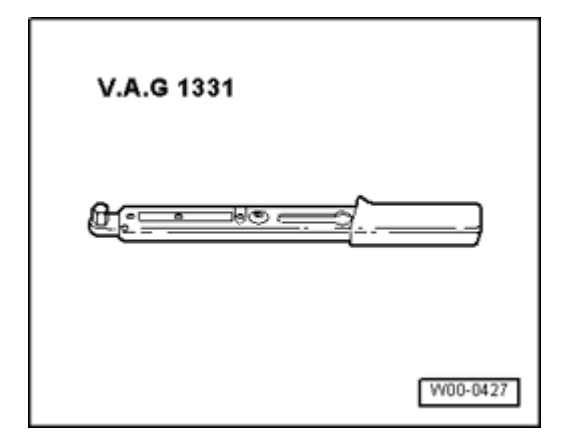

Torque wrench VAG 1331 (or 5 - 50 Nm equivalent)

# Removing:

- Remove battery isolator  $\Rightarrow$  27-7, Battery Isolator - 6cylinder engines .

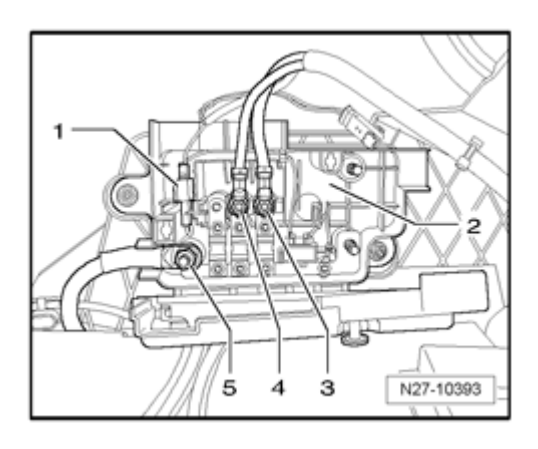

- Remove nuts - 3 - , - 4 - and - 5 - and remove cables from terminals.

- Disconnect electrical connection - 1 - .

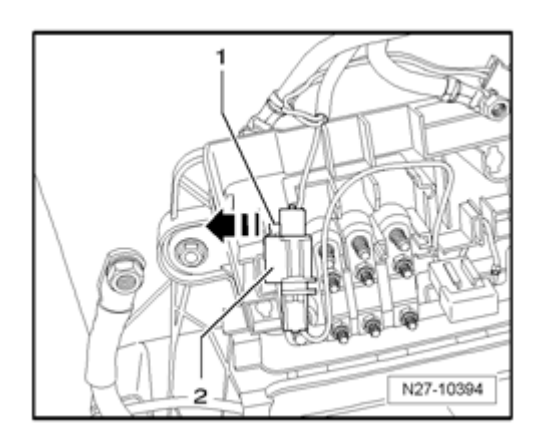

- Release connector lock - 1 - in direction of - **arrow** - and disconnect electrical connection - 2 - .

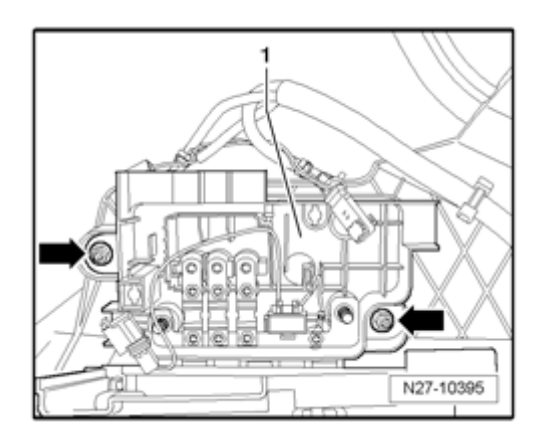

- Remove screws - **arrows** - and remove panel - **1** - from vehicle.

# Installing:

Install in reverse order of removal, noting the following:

- Torque all fasteners according to value in table  $\Rightarrow$  27-6,

Tightening torques: Battery .

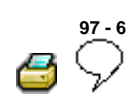

# **Control Modules**

Vehicle Electrical System Control Module J519, servicing

Vehicle Electrical System Control Module J519, general information

Vehicle Electrical System Control Module J519 performs the following tasks in the vehicle:

- Electric load management
- Exterior light control
- Turn signal control
- Wipers, rear window
- Heated rear window
- Interior light control
- Shift-/selector gate illumination
- Terminal control
- Dimming, instrument illumination
- Fuel Pump (FP) supply
- Pre-energizing of generator
- Horn

The following functions can be adapted:

- Footwell illumination intensity, adapting ⇒ <u>97-6</u>, Footwell illumination brightness, adapting
- Coming Home time, adapting  $\Rightarrow$  <u>97-6, Coming Home</u>

#### time, adapting

- Leaving Home time, adapting ⇒ <u>97-6, Leaving</u> <u>Home time, adapting</u>
- Headlamp cleaning system "on time" (spray duration), adapting ⇒ <u>97-6, Headlamp washer</u> system, adaptation
- "Switch-off time" of rear window defogger and outside mirror heating function ⇒ <u>97-6</u>, <u>Switch-off</u> time of rear window defogger and outside mirror heating function

#### Note:

 Adaptations listed above are dependent on vehicle equipment level and market version.

#### Note:

- The Vehicle Electrical System Control Module J519 and relay panel on Vehicle Electrical System Control Module J519 are integrated and cannot be serviced or replaced separately.
- Should the Vehicle Electrical System Control Module J519 or relay panel require replacement, always read the coding stored in the control module by performing On Board Diagnostic (OBD) program function "Control module, coding" ⇒ <u>97-6</u>, Vehicle Electrical System Control Module J519, coding.

#### Note:

Additional information:

 $\Rightarrow$  Self Study Program - Course Number 891503 "The 2006 Passat Introduction"

⇒ Self Study Program - Course Number 871503 "The 2006 Passat Electrical Systems Design and Function"

⇒ Electrical Wiring Diagrams, Troubleshooting and Component Locations binder

CAN-Bus wire repairs  $\Rightarrow$  <u>97-8</u>, <u>Repairing CAN-Bus wires</u>

# On Board Diagnostic (OBD), function

Vehicle Electrical System Control Module J519 is equipped with On Board Diagnostics (OBD) which assists in troubleshooting.

For troubleshooting, use Vehicle Diagnostic, Testing and Information System VAS 5051/5052 in operating mode "Guided Fault Finding".

# Vehicle Electrical System Control Module J519 , removing and installing

# Note:

- The Vehicle Electrical System Control Module J519 and relay panel on Vehicle Electrical System Control Module J519 are integrated and cannot be serviced or replaced separately.
- Should the Vehicle Electrical System Control Module J519 or relay panel require replacement, always read the coding stored in the control module by performing On Board Diagnostic (OBD) program function "Control module, coding" ⇒ <u>97-6</u>, <u>Vehicle</u> <u>Electrical System Control Module J519</u>, coding.

# Removing:

- Vehicle Electrical System Control Module J519 and relay panel on Vehicle Electrical System Control Module J519, removing  $\Rightarrow$  <u>97-3</u>, <u>Relay panel on Vehicle Electrical</u> <u>System Control Module J519</u>, removing and installing.

# Installing:

- Vehicle Electrical System Control Module J519 and relay panel on Vehicle Electrical System Control Module J519, installing  $\Rightarrow$  97-3, Relay panel on Vehicle Electrical System Control Module J519, removing and installing.

# Vehicle Electrical System Control Module J519, coding

- Connect Vehicle Diagnostic, Testing and Information System VAS 5051/5052  $\Rightarrow$  <u>97-1, VAS 5051 / 5052</u>.

- In Vehicle Diagnostic, Testing and Information System VAS 5051/5052 , select operating mode "Guided Fault Finding" .

- Using the "Go To" button, select "Functions/Component selection" and the following menu options in sequence:

Body

- Electrical Equipment
- 01 On Board Diagnostic (OBD) capable systems
- Vehicle electrical system control module
- Functions
- Control module, coding

# Vehicle Electrical System Control Module J519, Output Diagnostic Test Mode (DTM)

# Note:

 Output DTM for the following components are dependent on vehicle equipment level and market version.

The following components and functions can be checked using Vehicle Electrical System Control Module J519 On Board Diagnostic (OBD) program function "Output Diagnostic Test Mode (DTM)" :

- Left Parking Lamp M1, Right Parking Lamp M3, Left Taillamp M4 and Right Taillamp M2
- Left Low Beam Headlamp M29 and Right Low Beam Headlamp M31
- Left High Beam Headlamp M30 and Right High Beam Headlamp M32
- Left Front Fog Lamp L22 and Right Front Fog Lamp L23
- Right Back-Up Lamp M17
- Left Brake Lamp M9, Right Brake Lamp M10 and High-mount Brake Light M25
- Left Rear Fog Lamp L46

- License Plate Light X
- Left Front Turn Signal Lamp M5, Drivers Exterior Mirror Turn Signal Lamp L131 and Left Rear Turn Signal Lamp M6
- Right Front Turn Signal Lamp M7, Front Passengers Exterior Mirror Turn Signal Lamp L132 and Right Rear Turn Signal Lamp M8
- Left Footwell Light W9 and Right Footwell Light W10
- Interior lighting brightness
- Illumination of all buttons, switches and instrument cluster
- Power Supply Relay (terminal 30, B+) J317
- LED heated rear window / heated rear window
- LED heated outside mirror / heated outside mirror
- Enabling Sunroof
- Enabling Seat heating
- Fuel Pump (FP) Relay J17
- Headlamp Washer Relay J39 and Headlamp Washer Pump V11
- Windshield wiper
- Wiper module turning position
- Windshield and Rear Window Washer Pump V59, front

- Windshield and Rear Window Washer Pump V59, rear
- Horn Relay J4, High Tone Horn H2 and Low Tone Horn H7

- Connect Vehicle Diagnostic, Testing and Information System VAS 5051/5052  $\Rightarrow$  <u>97-1, VAS 5051 / 5052</u>.

- In Vehicle Diagnostic, Testing and Information System VAS 5051/5052 , select operating mode "Guided Fault Finding" .

- Using the "Go To" button, select "Functions/Component selection" and the following menu options in sequence:

- Body
- Electrical Equipment
- 01 On Board Diagnostic (OBD) capable systems
- Vehicle electrical system control module
- Functions
- Output Diagnostic Test Mode (DTM) of Vehicle Electrical System Control Module

# Automatic headlamps - high beam function, adapting

# Note:

- On models equipped with "Automatic Headlamps", headlamps can be switched on and off automatically via a light sensor.
- Additional information:

# ⇒ Owners Manual

High beam function (high beams switched on and off automatically) by performing OBD program, "adaptation" .

- Connect Vehicle Diagnostic, Testing and Information System VAS 5051/5052  $\Rightarrow$  <u>97-1, VAS 5051 / 5052</u>.

- In Vehicle Diagnostic, Testing and Information System VAS 5051/5052 , select operating mode "Guided Fault Finding" .

- Using the "Go To" button, select "Functions/Component selection" and the following menu options in sequence:

- Body
- Electrical Equipment
- 01 On Board Diagnostic (OBD) capable systems
- Vehicle electrical system control module
- Functions
- High beams for assistance driving light, adapting

#### Automatic Headlamps delay, adapting

#### Note:

- On models equipped with "Automatic Headlamps", headlamps can be switched on and off automatically via a light sensor.
- Additional information:

# ⇒ Owners Manual

Automatic headlamp on and off function can be adapted to a variable delay between 0 and 255 seconds.

- Connect Vehicle Diagnostic, Testing and Information System VAS 5051/5052  $\Rightarrow$  <u>97-1, VAS 5051 / 5052</u>.

- In Vehicle Diagnostic, Testing and Information System VAS 5051/5052 , select operating mode "Guided Fault Finding" .

- Using the "Go To" button, select "Functions/Component selection" and the following menu options in sequence:

Body

- Electrical Equipment
- 01 On Board Diagnostic (OBD) capable systems
- Vehicle electrical system control module
- Functions
- Delay assistance driving light, adapting

# Footwell illumination brightness, adapting

Footwell illumination brightness is adjustable in variable levels.

- Connect Vehicle Diagnostic, Testing and Information System VAS 5051/5052  $\Rightarrow$  <u>97-1, VAS 5051 / 5052</u>.

- In Vehicle Diagnostic, Testing and Information System VAS 5051/5052 , select operating mode "Guided Fault Finding" .

- Using the "Go To" button, select "Functions/Component selection" and the following menu options in sequence:

- Body
- Electrical Equipment
- 01 On Board Diagnostic (OBD) capable systems
- Vehicle electrical system control module
- Functions
- Footwell illumination brightness, adapting

#### Coming Home time, adapting

Coming Home function: Illumination time upon leaving vehicle.

The Coming Home illumination time can be adjusted

between 0 and 120 seconds.

- Connect Vehicle Diagnostic, Testing and Information System VAS 5051/5052  $\Rightarrow$  <u>97-1, VAS 5051 / 5052</u>.

- In Vehicle Diagnostic, Testing and Information System VAS 5051/5052 , select operating mode "Guided Fault Finding" .

- Using the "Go To" button, select "Functions/Component selection" and the following menu options in sequence:

- Body
- Electrical Equipment
- 01 On Board Diagnostic (OBD) capable systems
- Vehicle electrical system control module
- Functions
- Coming Home time, adapting

# Leaving Home time, adapting

Leaving Home function: Illumination time upon entering vehicle.

The Leaving Home illumination time can be adjusted between 0 and 120 seconds.

- Connect Vehicle Diagnostic, Testing and Information System VAS 5051/5052  $\Rightarrow$  <u>97-1, VAS 5051 / 5052</u>.

- In Vehicle Diagnostic, Testing and Information System VAS 5051/5052, select operating mode "Guided Fault Finding".

- Using the "Go To" button, select "Functions/Component selection" and the following menu options in sequence:

- Body
- Electrical Equipment
- 01 On Board Diagnostic (OBD) capable systems

- Vehicle electrical system control module
- Functions
- Leaving Home time, adapting

#### Headlamp washer system, adaptation

The "active time" of headlamp cleaning system can be adjusted between 0 seconds and 12.75 seconds.

- Connect Vehicle Diagnostic, Testing and Information System VAS 5051/5052  $\Rightarrow$  <u>97-1, VAS 5051 / 5052</u>.

- In Vehicle Diagnostic, Testing and Information System VAS 5051/5052 , select operating mode "Guided Fault Finding" .

- Using the "Go To" button, select "Functions/Component selection" and the following menu options in sequence:

- Body
- Electrical Equipment
- 01 On Board Diagnostic (OBD) capable systems
- Vehicle electrical system control module
- Functions
- Headlamp washer system, adaptation

# Switch-off time of rear window defogger and outside mirror heating function

Heated outside mirror and heated rear window function duration can adjusted between 1 minute and 255 minutes.

# Note:

 This adaptation is only possible on vehicles with basic equipment.

- Connect Vehicle Diagnostic, Testing and Information System VAS 5051/5052  $\Rightarrow$  <u>97-1, VAS 5051 / 5052</u>.

- In Vehicle Diagnostic, Testing and Information System VAS 5051/5052 , select operating mode "Guided Fault Finding" .

- Using the "Go To" button, select "Functions/Component selection" and the following menu options in sequence:

- Body
- Electrical Equipment
- 01 On Board Diagnostic (OBD) capable systems
- Vehicle electrical system control module
- Functions
- Shut-off time of heated rear window/outside mirror, adapting

#### Data Bus On Board Diagnostic Interface J533, servicing

Data Bus On Board Diagnostic Interface J533, general information

The Data Bus On Board Diagnostic Interface J533 (Gateway) exists as a separate control module. It has the following tasks in the vehicle:

- Perform data exchange between CAN-Bus systems "Powertrain CAN-Bus", "Convenience CAN-Bus" and "Infotainment CAN-Bus"
- Transfers diagnostic data of CAN-Bus systems onto K-wire and vice-versa, allowing the data from the VAS 5051/5052 testers to be utilized

# Note:

 Should the Data Bus On Board Diagnostic Interface J533 require replacement, always read the coding stored in the control module by performing On Board Diagnostic (OBD) program function "Data Bus On Board Diagnostic Interface, replacing" ⇒ <u>97-6, Data</u> <u>Bus On Board Diagnostic Interface J533</u>, replacing. The sleep mode status of individual CAN-Bus systems (Powertrain, Comfort and Infotainment) can be monitored  $\Rightarrow$  <u>97-6</u>, <u>CAN-Bus activity, checking</u>.

In addition, the communication between the Data Bus On Board Diagnostic Interface J533 and CAN-Bus systems can be checked  $\Rightarrow$  <u>97-6</u>, CAN-Bus systems, checking.

#### Note:

• Additional information:

 $\Rightarrow$  Self Study Program - Course Number 891503 "The 2006 Passat Introduction"

⇒ Self Study Program - Course Number 871503 "The 2006 Passat Electrical Systems Design and Function"

⇒ Electrical Wiring Diagrams, Troubleshooting and Component Locations binder

CAN-Bus wire repairs  $\Rightarrow$  <u>97-8</u>, <u>Repairing CAN-Bus wires</u>

#### On Board Diagnostic (OBD), function

Data Bus On Board Diagnostic Interface J533 is equipped with On Board Diagnostics (OBD) which assists troubleshooting.

For troubleshooting, use Vehicle Diagnostic, Testing and Information System VAS 5051/5052 in operating mode "Guided Fault Finding".

#### Data Bus On Board Diagnostic Interface J533, replacing

- Connect Vehicle Diagnostic, Testing and Information System VAS 5051/5052  $\Rightarrow$  <u>97-1, VAS 5051 / 5052</u>.

- In Vehicle Diagnostic, Testing and Information System VAS 5051/5052 , select operating mode "Guided Fault Finding" .

- Using the "Go To" button, select "Functions/Component selection" and the following menu options in sequence:

- Body
- Electrical Equipment
- 01 On Board Diagnostic (OBD) capable systems
- Data Bus On Board Diagnostic Interface

- Functions of Data Bus On Board Diagnostic Interface
- Replace Data Bus On Board Diagnostic Interface

- Data Bus On Board Diagnostic Interface J533 , removing and installing  $\Rightarrow$  <u>97-6, Data Bus On Board Diagnostic</u> Interface J533 , removing and installing .

Data Bus On Board Diagnostic Interface J533 , removing and installing

# Removing:

# Note:

 Should the Data Bus On Board Diagnostic Interface J533 require replacement, the work procedure to read out the coding stored in the module must always be performed ⇒ <u>97-6</u>, <u>Data Bus On Board</u> <u>Diagnostic Interface J533</u>, replacing.

# Caution!

- Switch off all electrical consumers.
- Switch ignition off and remove ignition key.
- Remove drivers footwell cover

⇒ Repair Manual, Body Interior, Repair Group 68, storage compartments, covers and panels; removing and installing footwell covers

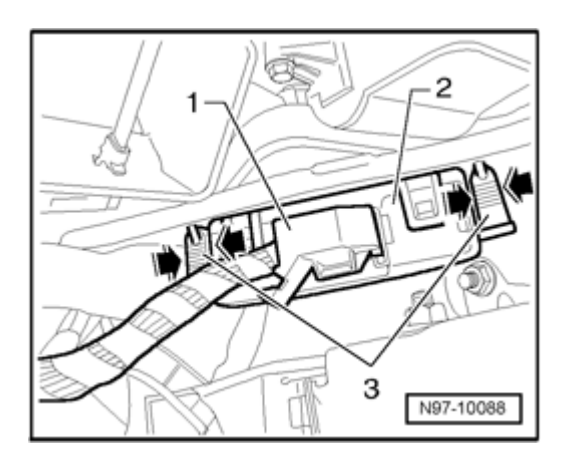

- Release and disconnect electrical connection - 1 - from Data Bus On Board Diagnostic Interface J533 - 2 - .

- Press mounting pins - 3 - together - arrows - and out of holes.

- Remove Data Bus On Board Diagnostic Interface J533 from vehicle.

# Installing:

Install in reverse order of removal.

#### CAN-Bus activity, checking

Use an On Board Diagnostic (OBD) program component function test to check the sleep mode status of individual CAN-Bus systems (Powertrain, Comfort and Infotainment).

- Connect Vehicle Diagnostic, Testing and Information System VAS 5051/5052  $\Rightarrow$  <u>97-1, VAS 5051 / 5052</u>.

- In Vehicle Diagnostic, Testing and Information System VAS 5051/5052 , select operating mode "Guided Fault Finding" .

- Using the "Go To" button, select "Functions/Component selection" and the following menu options in sequence:

- Body
- Electrical Equipment
- 01 On Board Diagnostic (OBD) capable systems
- Data Bus On Board Diagnostic Interface
- Functions of Data Bus On Board Diagnostic Interface

CAN-Bus activity, checking

#### CAN-Bus systems, checking

Use an On Board Diagnostic (OBD) program component function test to check the communication between the Data Bus On Board Diagnostic Interface and CAN-Bus systems.

- Connect Vehicle Diagnostic, Testing and Information System VAS 5051/5052  $\Rightarrow$  <u>97-1, VAS 5051 / 5052</u>.

- In Vehicle Diagnostic, Testing and Information System VAS 5051/5052, select operating mode "Guided Fault Finding".

- Using the "Go To" button, select "Functions/Component selection" and the following menu options in sequence:

- Body
- Electrical Equipment
- 01 On Board Diagnostic (OBD) capable systems
- Data Bus On Board Diagnostic Interface
- Functions of Data Bus On Board Diagnostic Interface
- CAN-Bus systems, checking

#### Comfort System Central Control Module J393, servicing

# Comfort System Central Control Module J393, general information

Depending on vehicle equipment level and market version, the following control module functions are integrated with Comfort System Central Control Module J393 :

- Anti-Theft Immobilizer Control Module J362
- Tire Pressure Monitoring Control Module J502
## Function:

Depending on vehicle equipment level and market version, the Comfort System Central Control Module J393 performs the following tasks in the vehicle:

- Central locking system control
- Rear door control module control
- Rear lid release control
- Fuel filler lid release control
- Anti-theft alarm system control. Additional information ⇒ <u>96-11, Anti-Theft Alarm System</u>
- Anti-theft immobilizer system control. Additional information ⇒ <u>96-10, Anti-theft Immobilizer</u>
- Tire pressure monitoring system control. Additional information

⇒ <u>Repair Manual, Suspension, Wheels, Steering, Repair</u> <u>Group 44,</u>

#### Note:

- Should the Comfort System Central Control Module J393 require replacement, always read the coding stored in the control module by performing On Board Diagnostic (OBD) program function "Comfort System Central Control Module, replacing/coding" ⇒ <u>97-6</u>, <u>Comfort System Central Control Module J393</u>, <u>replacing/coding</u>.
- After replacing Comfort System Central Control Module J393, other functions of Comfort System Central Control Module such as "Anti-theft Immobilizer", "Anti-theft Alarm System", "tire pressure monitoring" and central locking system key must also be adapted, depending on vehicle equipment.

In this case, start by adapting the Anti-theft Immobilizer ⇒ <u>96-10</u>, <u>Adapting Anti-Theft</u> <u>Immobilizer Control Module J362</u> and then the other equipment-dependent functions of Comfort System Central Control Module J393 in any order.

Connect Vehicle Diagnostic, Testing and Information System VAS 5051, select operating mode "Guided Fault Finding", select "Go To", select "Function/Component Selection" and the following menu options: "Body", "Body Collision Repair", "01-Systems capable of self-diagnosis", "Convenience system" and "Functions - Central control module for convenience system", to adapt the following where applicable:

#### Note:

- The following adaptations depend on vehicle equipment and market version. Some adaptations are not possible on USA/CDN models.
  - "Factory Mode", deactivating
  - "Individual door opening", adapting
  - "Automatic locking", adapting
  - "Automatic unlocking when key is removed", adapting
  - "Acknowledgement Unlock via Access and Start Authorization", adapting
  - "Acknowledgement Unlock via radio-frequency remote control", adapting
  - "Acknowledgement Unlock via key switch", adapting
  - "Acknowledgement Lock via Access and Start Authorization", adapting
  - "Acknowledgement Lock via radio-frequency remote control", adapting

- "Acknowledgement Lock via key switch", adapting
- "Acknowledgement Anti-theft alarm system armed", adapting
- "Intelligent Alarm Horn, market version", adapting
- "Tilt sensor sensitivity", adapting
- "Interior monitoring sensitivity", adapting
- "Battery monitoring (Sounder)", adapting
- "Comfort operation via radio-frequency remote", adapting
- "Alarm delay when drivers door opened", adapting

#### Note:

- Additional information:
- $\Rightarrow$  Owners Manual

⇒ Self Study Program - Course Number 891503 "The 2006 Passat Introduction"

⇒ Self Study Program - Course Number 871503 "The 2006 Passat Electrical Systems Design and Function"

⇒ Electrical Wiring Diagrams, Troubleshooting and Component Locations binder

CAN-Bus wire repairs  $\Rightarrow$  <u>97-8</u>, <u>Repairing CAN-Bus wires</u>

#### On Board Diagnostic (OBD), function

The Comfort System Central Control Module J393 has On Board Diagnostic (OBD) capabilities which aids in troubleshooting.

For troubleshooting, use Vehicle Diagnostic, Testing and Information System VAS 5051/5052 in operating mode "Guided Fault Finding".

Comfort System Central Control Module J393, removing and installing

#### Special tools, testers and auxiliary items required

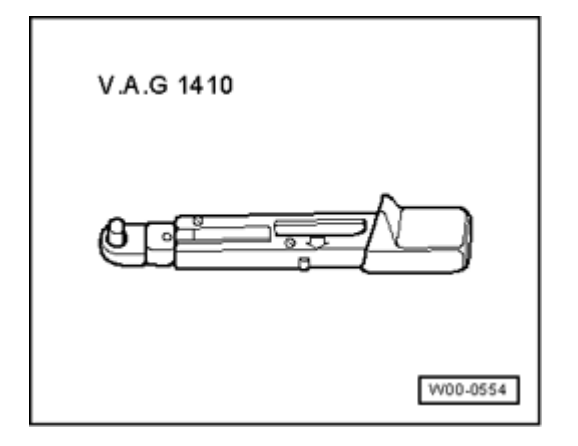

Torque wrench VAG 1410 (or 4 - 20 Nm equivalent)

#### Note:

- Should the Comfort System Central Control Module J393 require replacement, always read the coding stored in the control module by performing On Board Diagnostic (OBD) program function "Comfort System Central Control Module, replacing/coding" ⇒ <u>97-6</u>, <u>Comfort System Central Control Module J393</u>, <u>replacing/coding</u>.
- After replacing Comfort System Central Control Module J393, other functions of Comfort System Central Control Module such as "Anti-theft Immobilizer", "Anti-theft Alarm System", "tire pressure monitoring" and central locking system key must also be adapted, depending on vehicle equipment.
- In this case, start by adapting the Anti-theft Immobilizer ⇒ <u>96-10</u>, <u>Adapting Anti-Theft</u> <u>Immobilizer Control Module J362</u> and then the other equipment-dependent functions of Comfort System Central Control Module J393 in any order.

#### Removing:

#### **Caution!**

- Switch off all electrical consumers.
- Switch ignition off and remove ignition key.

#### - Remove glove compartment

⇒ <u>Repair Manual, Body Interior, Repair Group 68, storage</u> <u>compartments, covers and panels; removing and installing</u> <u>glove compartment</u>

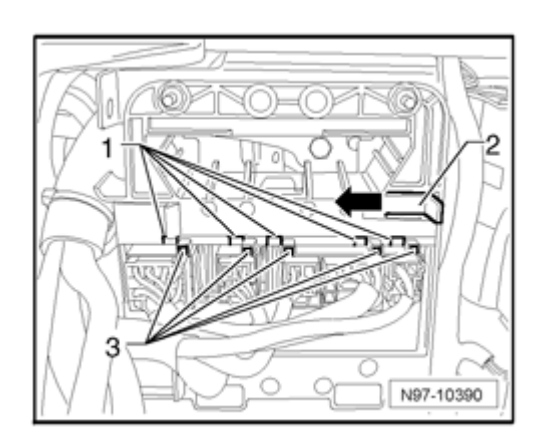

- Pull retainer - 2 - on Comfort System Central Control Module J393 bracket in direction of - **arrow** - and slide Comfort System Central Control Module J393 until recesses - 1 - and - 3 - line up.

#### Note:

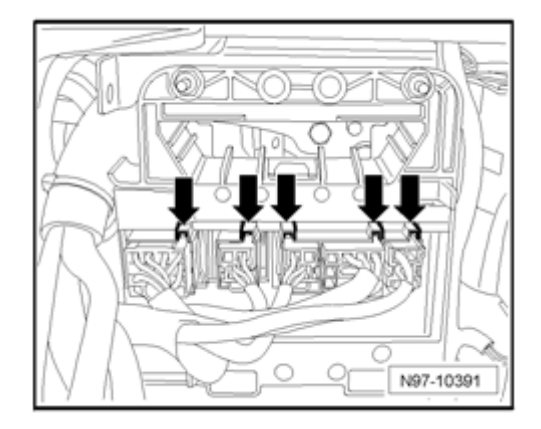

 Electrical connections can only be disengaged and disconnected when recesses - arrows - and bracket line up exactly.

- Release and disconnect electrical connections from Comfort System Central Control Module J393 .

#### Note:

 The number of electrical connections depends on vehicle equipment level and market version. Volkswagen Technical Site: http://volkswagen.msk.ru http://vwts.info http://vwts.ru огромный архив документации по автомобилям Volkswagen, Skoda, Seat, Audi

 All electrical connections can only be connected in a dedicated position and therefore require no external reference marks.

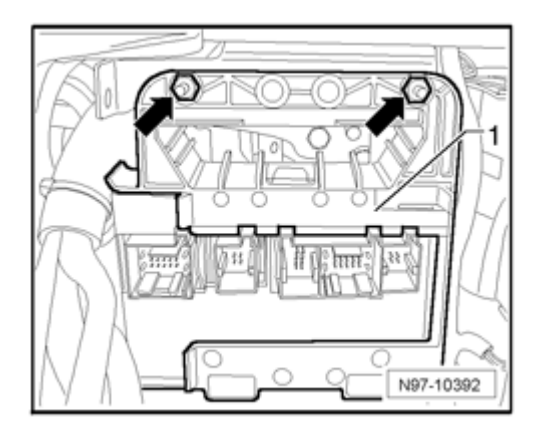

- Remove nuts - arrows - .

- Remove bracket with Comfort System Central Control Module J393 - 1 - .

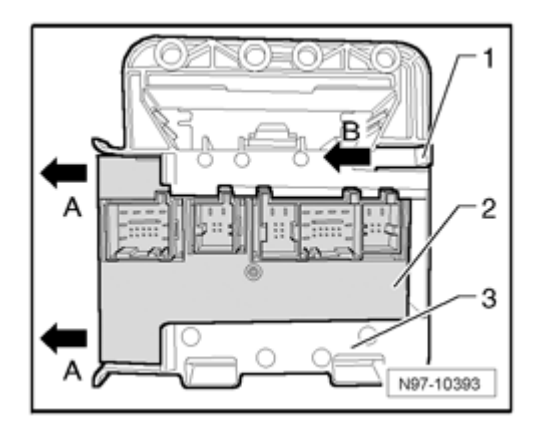

- Pull retainer - 1 - in direction of - **arrow B** - and slide Comfort System Central Control Module J393 - 2 - out of bracket in direction of - **arrow A** - from bracket - 3 - .

## Installing:

Install in reverse order of removal, noting the following:

- Torque all fasteners according to value in table  $\Rightarrow$  <u>97-7</u>, <u>Comfort System Central Control Module J393</u>, tightening torques.

Note:

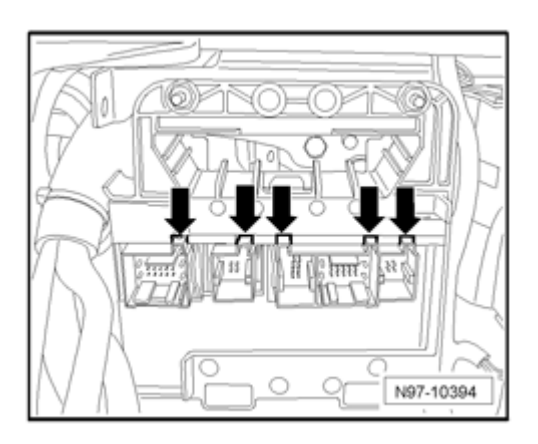

 Electrical connections can only be connected and engaged when recesses - arrows - line up.

## Comfort System Central Control Module J393, replacing/coding

- Connect Vehicle Diagnostic, Testing and Information System VAS 5051/5052  $\Rightarrow$  <u>97-1, VAS 5051 / 5052</u>.

- In Vehicle Diagnostic, Testing and Information System VAS 5051/5052 , select operating mode "Guided Fault Finding" .

- Using the "Go To" button, select "Functions/Component selection" and the following menu options in sequence:

- Body
- Body repair procedures
- 01 On Board Diagnostic (OBD) capable systems
- Comfort system
- Functions central control module for comfort system
- Coding/replacing Comfort System Central Control Module -J393-

Comfort System Central Control Module J393, performing Output Diagnostic Test Mode (DTM)

#### Note:

• The following system/component checks depend on

vehicle equipment level and market version.

The following components and functions can be checked using Comfort System Central Control Module J393 On Board Diagnostic (OBD) program function "Output Diagnostic Test Mode (DTM)" :

- Left Rear Entry Light W33
- Left Rear Central Locking Lock Unit F222 (left rear door central locking is activated)
- Right Rear Entry Light W34
- Right Rear Central Locking Lock Unit F223 (right rear door central locking is activated)
- Fuel filler lid release control (fuel filler lid is opened)
- Rear lid release control (rear lid is opened)
- Vehicle Inclination Sensor Indicator Lamp K188 (LED) in Interior Monitoring Deactivation Switch E267
- Interior Monitoring -Off- Indicator Lamp K162 (LED) in Deactivate Vehicle Inclination Sensor Button E360
- Alarm Horn H12

- Connect Vehicle Diagnostic, Testing and Information System VAS 5051/5052  $\Rightarrow$  <u>97-1, VAS 5051 / 5052</u>.

- In Vehicle Diagnostic, Testing and Information System VAS 5051/5052, select operating mode "Guided Fault Finding".

- Using the "Go To" button, select "Functions/Component selection" and the following menu options in sequence:

- Body
- Body repair procedures

- 01 On Board Diagnostic (OBD) capable systems
- Comfort system
- Functions central control module for comfort system
- Comfort System Central Control Module -J393-, Output Diagnostic Test Mode (DTM)

#### Anti-theft alarm system - alarm sources, checking

Alarm sources for anti-theft alarm system can be identified, for example: Vehicle Inclination Sensor G384 (or others).

- Connect Vehicle Diagnostic, Testing and Information System VAS 5051/5052  $\Rightarrow$  <u>97-1, VAS 5051 / 5052</u>.

- In Vehicle Diagnostic, Testing and Information System VAS 5051/5052 , select operating mode "Guided Fault Finding" .

- Using the "Go To" button, select "Functions/Component selection" and the following menu options in sequence:

- Body
- Body repair procedures
- 01 On Board Diagnostic (OBD) capable systems
- Comfort system
- Functions central control module for comfort system
- Comfort System Central Control Module -J393-, checking alarm sources of anti-theft warning system

#### Alarm Horn - alarm sources, checking

Alarm sources for Alarm Horn can be identified, for example: vehicle battery monitoring or alarm source triggered via comfort control module. - Connect Vehicle Diagnostic, Testing and Information System VAS 5051/5052  $\Rightarrow$  <u>97-1, VAS 5051 / 5052</u>.

- In Vehicle Diagnostic, Testing and Information System VAS 5051/5052 , select operating mode "Guided Fault Finding" .

- Using the "Go To" button, select "Functions/Component selection" and the following menu options in sequence:

- Body
- Body repair procedures
- 01 On Board Diagnostic (OBD) capable systems
- Comfort system
- Functions central control module for comfort system
- J393 Alarm Horn alarm sources, checking

#### Drivers Door Control Module J386, servicing

#### Drivers Door Control Module J386, general information

#### Note:

- The Drivers Door Control Module J386 and Drivers Window Regulator Motor V147 are integrated and cannot be serviced or replaced separately.
- In the event that the Drivers Door Control Module J386 or Drivers Window Regulator Motor V147 require replacement, always perform On Board Diagnostic (OBD) program function "Drivers Door Control Module, coding" ⇒ <u>97-6, Drivers Door</u> <u>Control Module J386, coding</u>.

#### Note:

- Additional information:
- $\Rightarrow$  Owners Manual

 $\Rightarrow$  Self Study Program - Course Number 891503 "The 2006 Passat Introduction"

⇒ Self Study Program - Course Number 871503 "The 2006 Passat Electrical Systems Design and Function"

⇒ Electrical Wiring Diagrams, Troubleshooting and Component Locations binder

CAN-Bus wire repairs  $\Rightarrow$  <u>97-8</u>, <u>Repairing CAN-Bus wires</u>

Drivers Door Control Module J386, removing and installing

Drivers Door Control Module J386 , removing and installing

⇒ Repair Manual, Body Exterior, Repair Group 64, Glass, Window regulators; front door windows, window regulator motor, removing and installing

#### Note:

In the event that the Drivers Door Control Module J386 or Drivers Window Regulator Motor V147 require replacement, always perform On Board Diagnostic (OBD) program function "Drivers Door Control Module, coding" ⇒ <u>97-6, Drivers Door</u> <u>Control Module J386, coding</u>.

#### Drivers Door Control Module J386, coding

- Connect Vehicle Diagnostic, Testing and Information System VAS 5051/5052  $\Rightarrow$  <u>97-1, VAS 5051 / 5052</u>.

- In Vehicle Diagnostic, Testing and Information System VAS 5051/5052 , select operating mode "Guided Fault Finding" .

- Using the "Go To" button, select "Functions/Component selection" and the following menu options in sequence:

- Body
- Body repair procedures
- 01 On Board Diagnostic (OBD) capable systems

- Door electronics, drivers side
- Drivers door control module, functions
- J386 Drivers Door Control Module, coding

## Drivers Door Control Module J386, performing Output Diagnostic Test Mode (DTM)

#### Note:

 The following system/component checks depend on vehicle equipment level and market version.

The following components and functions can be checked using the door control module On Board Diagnostic (OBD) program function "Output Diagnostic Test Mode (DTM)" :

- Drivers switches illumination control
- Drivers side central locking control (activation)
- Drivers exterior mirror control (mirror heating and fold-in function)
- Turn signals in drivers exterior mirror (Drivers Exterior Mirror Turn Signal Lamp L131) control
- Entry lamp in drivers exterior mirror (Drivers Entry Lamp (in outside mirror) W52 ) control
- Drivers window regulator control (lowering)
- Drivers window regulator control (raising)

- Connect Vehicle Diagnostic, Testing and Information System VAS 5051/5052  $\Rightarrow$  <u>97-1, VAS 5051 / 5052</u>.

- In Vehicle Diagnostic, Testing and Information System VAS 5051/5052, select operating mode "Guided Fault Finding".

- Using the "Go To" button, select "Functions/Component selection" and the following menu options in sequence:

- Body
- Body repair procedures
- 01 On Board Diagnostic (OBD) capable systems
- Door electronics, drivers side
- Drivers door control module, functions
- J386 Drivers Door Control Module, Output Diagnostic Test Mode (DTM)

### Front Passengers Door Control Module J387

## Front Passengers Door Control Module J387 , general information

#### Note:

- The Front Passengers Door Control Module J387 and Front Passengers Window Regulator Motor V148 are integrated and cannot be serviced or replaced separately.
- In the event that the Front Passengers Door Control Module J387 or Front Passengers Window Regulator Motor V148 require replacement, always perform On Board Diagnostic (OBD) program function "Front Passengers Door Control Module, coding" ⇒ <u>97-6, Front Passengers Door Control</u> <u>Module J387, coding</u>.

#### Note:

- Additional information:
- $\Rightarrow$  Owners Manual

 $\Rightarrow$  Self Study Program - Course Number 891503 "The 2006 Passat Introduction"

⇒ Self Study Program - Course Number 871503 "The 2006 Passat Electrical Systems Design and Function"

 $\Rightarrow$  Electrical Wiring Diagrams, Troubleshooting and

#### Component Locations binder

CAN-Bus wire repairs  $\Rightarrow$  <u>97-8</u>, <u>Repairing CAN-Bus wires</u>

## Front Passengers Door Control Module J387 , removing and installing

⇒ Repair Manual, Body Exterior, Repair Group 64, Glass, Window regulators; front door windows, window regulator motor, removing and installing

#### Note:

 In the event that the Front Passengers Door Control Module J387 or Front Passengers Window Regulator Motor V148 require replacement, always perform On Board Diagnostic (OBD) program function "Front Passengers Door Control Module, coding" ⇒ <u>97-6, Front Passengers Door Control</u> <u>Module J387, coding</u>.

#### Front Passengers Door Control Module J387, coding

- Connect Vehicle Diagnostic, Testing and Information System VAS 5051/5052  $\Rightarrow$  <u>97-1, VAS 5051 / 5052</u>.

- In Vehicle Diagnostic, Testing and Information System VAS 5051/5052, select operating mode "Guided Fault Finding".

- Using the "Go To" button, select "Functions/Component selection" and the following menu options in sequence:

- Body
- Body repair procedures
- 01 On Board Diagnostic (OBD) capable systems
- Door electronics, front passengers side
- Front passengers door control module, functions

 Front Passengers Door Control Module J387, coding

Front Passengers Door Control Module J387, performing Output Diagnostic Test Mode (DTM)

#### Note:

 The following system/component checks depend on vehicle equipment level and market version.

The following components and functions can be checked using the door control module On Board Diagnostic (OBD) program function "Output Diagnostic Test Mode (DTM)" :

- Front passengers switches illumination control
- Front passengers side central locking control (activation)
- Front passengers exterior mirror control (mirror heating and fold-in function)
- Turn signals in front passengers exterior mirror (Front Passengers Exterior Mirror Turn Signal Lamp L132) control
- Entry lamp in front passengers exterior mirror (Front Passengers Entry Lamp (in outside mirror) W53 ) control
- Front passengers window regulator control (lowering)
- Front passengers window regulator control (raising)

- Connect Vehicle Diagnostic, Testing and Information System VAS 5051/5052  $\Rightarrow$  <u>97-1, VAS 5051 / 5052</u>.

- In Vehicle Diagnostic, Testing and Information System VAS 5051/5052 , select operating mode "Guided Fault Finding" .

- Using the "Go To" button, select "Functions/Component selection" and the following menu options in sequence:

Body

- Body repair procedures
- 01 On Board Diagnostic (OBD) capable systems
- Door electronics, front passengers side
- Front passengers door control module, functions
- J387 Front Passengers Door Control Module, Output Diagnostic Test Mode (DTM)

#### Left Rear Door Control Module J388

#### Left Rear Door Control Module J388, general information

#### Note:

- The Left Rear Door Control Module J388 and Left Rear Window Regulator Motor V26 are integrated and cannot be serviced or replaced separately.
- In the event that the Left Rear Door Control Module J388 or Left Rear Window Regulator Motor V26 require replacement, always perform On Board Diagnostic (OBD) program function "Left Rear Door Control Module, coding" ⇒ <u>97-6, Left Rear Door</u> <u>Control Module J388, coding</u>.

#### Note:

• Additional information:

#### $\Rightarrow$ Owners Manual

⇒ Self Study Program - Course Number 891503 "The 2006 Passat Introduction"

⇒ Self Study Program - Course Number 871503 "The 2006 Passat Electrical Systems Design and Function"

⇒ Electrical Wiring Diagrams, Troubleshooting and Component Locations binder

CAN-Bus wire repairs  $\Rightarrow$  <u>97-8</u>, <u>Repairing CAN-Bus wires</u>

#### Left Rear Door Control Module J388, removing and installing

Left Rear Door Control Module J388 , removing and installing  $% \left( {{\left[ {{{\rm{A}}_{\rm{B}}} \right]}_{\rm{A}}} \right)$ 

⇒ Repair Manual, Body Exterior, Repair Group 64, Glass, Window regulators; rear door windows, window regulator motor, removing and installing

#### Note:

 In the event that the Left Rear Door Control Module J388 or Left Rear Window Regulator Motor V26 require replacement, always perform On Board Diagnostic (OBD) program function "Left Rear Door Control Module, coding" ⇒ <u>97-6, Left Rear Door</u> <u>Control Module J388, coding</u>.

#### Left Rear Door Control Module J388, coding

- Connect Vehicle Diagnostic, Testing and Information System VAS 5051/5052  $\Rightarrow$  <u>97-1, VAS 5051 / 5052</u>.

- In Vehicle Diagnostic, Testing and Information System VAS 5051/5052 , select operating mode "Guided Fault Finding" .

- Using the "Go To" button, select "Functions/Component selection" and the following menu options in sequence:

- Body
- Body repair procedures
- 01 On Board Diagnostic (OBD) capable systems
- Left rear door electronics
- Left Rear Door Control Module functions
- J388 Left Rear Door Control Module, coding

Left Rear Door Control Module J388, performing Output Diagnostic Test Mode (DTM)

## Note:

• The following system/component checks depend on vehicle equipment level and market version.

The following components and functions can be checked using the door control module On Board Diagnostic (OBD) program function "Output Diagnostic Test Mode (DTM)" :

- Left rear door switches illumination control
- Left rear window regulator control (lowering)
- Left rear window regulator control (raising)

- Connect Vehicle Diagnostic, Testing and Information System VAS 5051/5052  $\Rightarrow$  <u>97-1, VAS 5051 / 5052</u>.

- In Vehicle Diagnostic, Testing and Information System VAS 5051/5052 , select operating mode "Guided Fault Finding" .

- Using the "Go To" button, select "Functions/Component selection" and the following menu options in sequence:

- Body
- Body repair procedures
- 01 On Board Diagnostic (OBD) capable systems
- Left rear door electronics
- Left Rear Door Control Module functions
- J388 Left Rear Door Control Module, Output Diagnostic Test Mode (DTM)

## **Right Rear Door Control Module J389**

Right Rear Door Control Module J389, general information

#### Note:

 The Right Rear Door Control Module J389 and Right Rear Window Regulator Motor V27 are integrated and cannot be serviced or replaced separately.

In the event that the Right Rear Door Control Module J389 or Right Rear Window Regulator Motor V27 require replacement, always perform On Board Diagnostic (OBD) program function "Right Rear Door Control Module, coding" ⇒ <u>97-6, Right Rear Door</u> <u>Control Module J389, coding</u>.

#### Note:

- Additional information:
- $\Rightarrow$  Owners Manual

 $\Rightarrow$  Self Study Program - Course Number 891503 "The 2006 Passat Introduction"

⇒ Self Study Program - Course Number 871503 "The 2006 Passat Electrical Systems Design and Function"

⇒ Electrical Wiring Diagrams, Troubleshooting and Component Locations binder

CAN-Bus wire repairs  $\Rightarrow$  <u>97-8</u>, <u>Repairing CAN-Bus wires</u>

#### Right Rear Door Control Module J389, removing and installing

Right Rear Door Control Module J389, removing and installing

⇒ Repair Manual, Body Exterior, Repair Group 64, Glass, Window regulators; rear door windows, window regulator motor, removing and installing

#### Note:

In the event that the Right Rear Door Control Module J389 or Right Rear Window Regulator Motor V27 require replacement, always perform On Board Diagnostic (OBD) program function "Right Rear Door Control Module, coding" ⇒ <u>97-6, Right Rear Door</u> <u>Control Module J389, coding</u>.

#### Right Rear Door Control Module J389, coding

- Connect Vehicle Diagnostic, Testing and Information

System VAS 5051/5052  $\Rightarrow$  <u>97-1, VAS 5051 / 5052</u>.

- In Vehicle Diagnostic, Testing and Information System VAS 5051/5052 , select operating mode "Guided Fault Finding" .

- Using the "Go To" button, select "Functions/Component selection" and the following menu options in sequence:

- Body
- Body repair procedures
- 01 On Board Diagnostic (OBD) capable systems
- Right rear door electronics
- Right Rear Door Control Module, functions
- J389 Right Rear Door Control Module, coding

Right Rear Door Control Module J389 , performing Output Diagnostic Test Mode (DTM)

#### Note:

 The following system/component checks depend on vehicle equipment level and market version.

The following components and functions can be checked using the door control module On Board Diagnostic (OBD) program function "Output Diagnostic Test Mode (DTM)" :

- Right rear door switches illumination control
- Right rear window regulator control (lowering)
- Right rear window regulator control (raising)

- Connect Vehicle Diagnostic, Testing and Information System VAS 5051/5052  $\Rightarrow$  <u>97-1, VAS 5051 / 5052</u>.

- In Vehicle Diagnostic, Testing and Information System VAS 5051/5052, select operating mode "Guided Fault Finding".

- Using the "Go To" button, select "Functions/Component selection" and the following menu options in sequence:

- Body
- Body repair procedures
- 01 On Board Diagnostic (OBD) capable systems
- Right rear door electronics
- Right Rear Door Control Module, functions
- J389 Right Rear Door Control Module, Output Diagnostic Test Mode (DTM)

#### **Electronic Steering Column Lock Control Module J764**

The Steering Column Lock Actuator N360 is integrated in the Electronic Steering Column Lock Control Module J764 . Steering Column Lock Actuator N360 cannot be replaced separately.

#### Note:

- Electronic Steering Column Lock Control Module J764 is secured to steering column with shear bolts and must only be replaced as part of the complete steering column.
- All information on further procedures can be obtained via the Vehicle Diagnosis, Testing and Information System VAS 5051A .
- If Electronic Steering Column Lock Control Module J764 is to be replaced, the work procedure "adapt Electronic Steering Column Lock Control Module" must always be performed beforehand ⇒ <u>96-10</u>, <u>Adapting Electronic Steering Column Lock Control</u> <u>Module J764</u>.

## Electronic Steering Column Lock Control Module J764, removing and installing

Removing and installing Electronic Steering Column Lock Control Module J764  $\Rightarrow$  <u>96-10, Electronic Steering Column</u> Lock Control Module J764, removing and installing.

## Adapting Electronic Steering Column Lock Control Module J764

Adapting Electronic Steering Column Lock Control Module J764  $\Rightarrow$  96-10, Adapting Electronic Steering Column Lock Control Module J764.

## Checking Electronic Steering Column Lock Control Module J764

Checking Electronic Steering Column Lock Control Module J764  $\Rightarrow$  <u>96-10, Checking Electronic Steering Column Lock</u> Control Module J764.

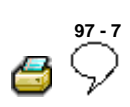

## Wiring, tightening torques

## Fuse panels, tightening torques

| Fasteners | Tightening torques |
|-----------|--------------------|
| Screws    | 4 Nm               |

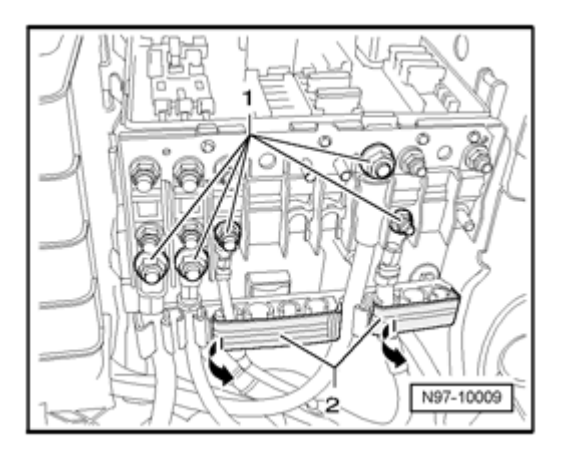

## E-box in engine compartment, left, tightening torques

| Fasteners           |            | Tightening torques |
|---------------------|------------|--------------------|
| Securing nuts - 1 - | M5 (8 mm)  | 4 Nm               |
| Securing nuts - 1 - | M6 (10 mm) | 6 Nm               |
| E-Box central screw |            | 9 Nm               |

# Comfort System Central Control Module J393, tightening torques

| Fasteners | Tightening torques |
|-----------|--------------------|
| Nuts      | 4.5 Nm             |

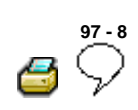

## Wiring harness and connectors, repairing

### Safety measures

## Caution!

Before beginning repairs on the electrical system:

- Where applicable, obtain the anti-theft radio security code .
- Switch off all electrical consumers.
- Switch ignition off and remove ignition key.
- Disconnect negative ( ) battery terminal.
- When disconnecting and reconnecting battery terminals, observe all applicable Notes and torque specifications, as well as instructions on performing OBD program and electrical system function checks as specified in this Repair Manual. ⇒ 27-4, Battery, disconnecting and reconnecting. Not adhering to proper disconnection sequence will result in the deactivation of Main Battery Switch -E74- and subsequent damage to electrical system components.

## Caution!

- Airbag and safety belt tensioner harness and connector repairs must only be performed using VAS 1978 Wiring Harness Repair Kit ⇒ VAS 1978 Instruction Manual.
- Airbag and safety belt tensioner harness and connector repairs must only be performed using applicable wires, connectors and terminals ⇒ Parts Catalog .

Wiring harness repair kit

Wiring Harness Repair Kit VAS1978

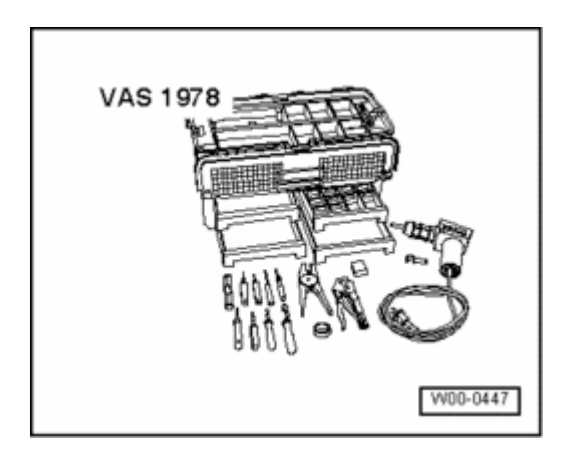

Wiring Harness Repair Kit VAS1978 makes optimal repair quality possible within vehicle electronics. Using the tools, repairs affecting harness connectors and breaks in wiring can be performed. For this purpose, complete repair wires with terminals already crimped on are used and can be connected to vehicle-specific wiring harness by the use of crimp connections. A pair of crimping pliers with three different crimp slots and a hot air gun for shrinking the crimp connections.

## Note:

• For additional information:

# ⇒ Users instructions of Wiring Harness Repair Kit VAS1978

## Upgrade kit VAS 1978/50 (where applicable)

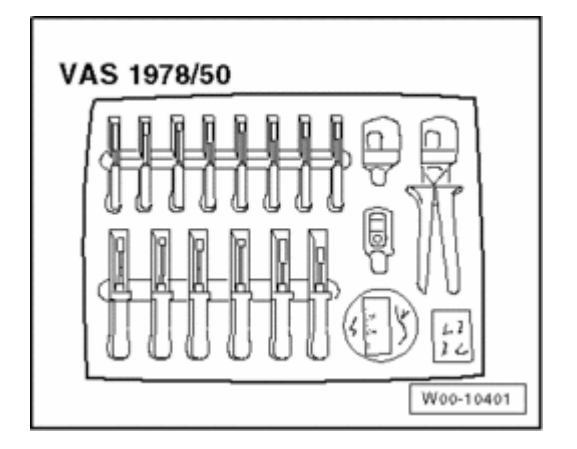

Upgrade kit VAS 1978/50 is required to bring the "old" Wiring Harness Repair Kit VAS1978 up to the new standard of Wiring Harness Repair Set VAS1978A . The upgrade kit contains 4 assembly- and 10 release tools as well as new crimp pliers for crimp connections with exchangeable heads for 0.35 mm - 2.5 mm VAS 1978/1-1 , 4.0 mm - 6.0 mm VAS 1978/2A and changeable head for JPT VAS 1978/9-1 . Furthermore it contains new stickers, a new set of user instructions, crimp connections for 0.35mm  $^2$  -wire cross sections and a roll of black felt adhesive tape.

#### Wiring Harness Repair Set VAS1978A

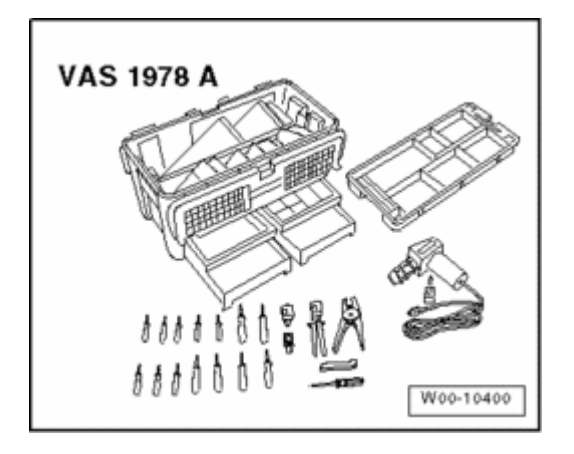

The new Wiring Harness Repair Set VAS1978A makes optimal repair quality possible within vehicle electronics. Using the new pliers, repairs affecting harness connectors and breaks in wiring can be performed. For this purpose, complete repair wires with terminals already crimped on are used and can be connected to vehicle-specific wiring harness by the use of the four different types of crimp connections. A pair of new crimping pliers with exchangeable heads and a hot air gun for shrinking the crimp connections provide trouble-free electrical connection.

#### Note:

• For additional information:

 $\Rightarrow$  Users instructions of Wiring Harness Repair Set VAS1978A

#### Release Tool Set VAS1978/35

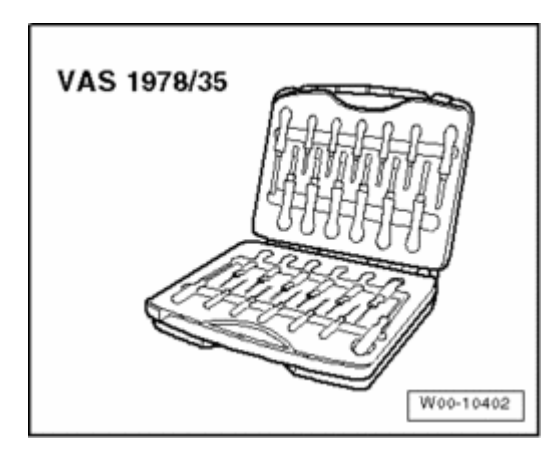

various primary and secondary locking mechanisms on VW-group vehicles. The set consists of 26 different tools which can be used to professionally release or assemble e.g. round connector systems, flat terminals with one or two locks as well as single wire seals.

The application of the correct release tools to the respective locks can be found in the table in  $\Rightarrow$  users instructions for Release Tool Set VAS1978/35.

#### **Tool descriptions**

#### Crimp pliers with insert

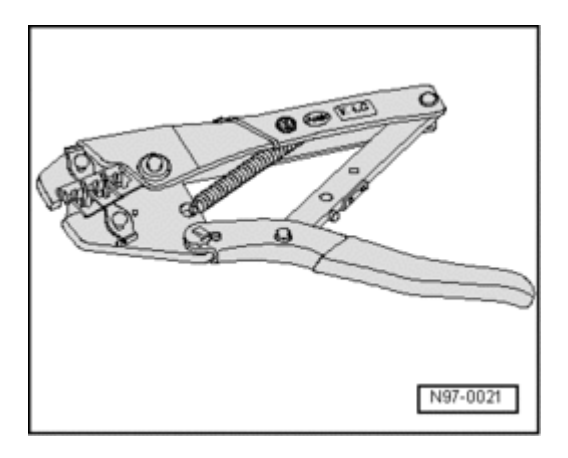

The Crimping Pliers Without Insert VAS1978/1 , with Insert For Crimping Pliers VAS1978/2 , is a component of Wiring Harness Repair Kit VAS1978 and is used to crimp the crimp connection during wiring harness repair.

| Crimp connection color | Crimp slot color | Wire cross-section                        |
|------------------------|------------------|-------------------------------------------|
| yellow                 | yellow           | 0.35 mm <sup>2</sup>                      |
| red                    | red              | 0.5 mm <sup>2</sup> - 1.0 mm <sup>2</sup> |
| blue                   | blue             | $1.5 \text{ mm}^2$ - 2.5 mm $^2$          |
| yellow                 | yellow           | $4.0 \text{ mm}^2$ - $6.0 \text{ mm}^2$   |

Note:

- Crimping pliers (base tool) VAS 1978/1-2 in conjunction with exchangeable heads VAS 1978/1-1 or VAS 1978/2A can also be used to crimp the connections as an alternative ⇒ <u>97-8</u>, Crimp pliers <u>VAS 1978/1A (where applicable)</u>.
- Always be sure to use the correct crimp slot for the crimp connection used.
- Do not crimp wire insulation.

### Release tools for terminals

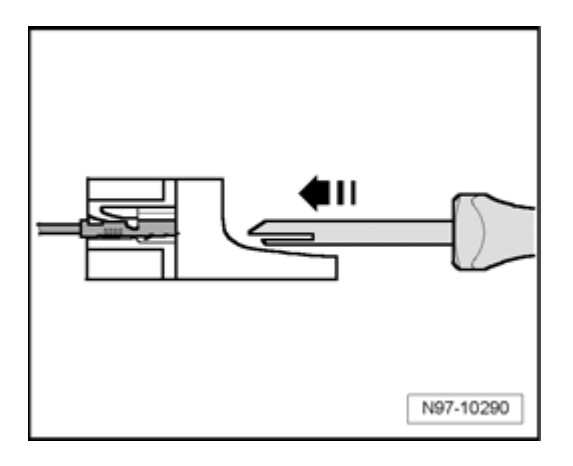

Various release tools are used to remove the different terminals from terminal housings without damage.

A selection of release tools are a component of Wiring Harness Repair Kit VAS1978 and of Wiring Harness Repair Set VAS1978A . Release Tool Set VAS1978/35 contains the entire set of release tools  $\Rightarrow$  97-8, Release Tool Set VAS1978/35 .

### Warning!

Some tools are supplied with a tool safety clip, which is slid over the tool points after using the tool, in order to protect other workers from injuries and tool points from damage.

Releasing and disassembling terminal housings  $\Rightarrow$  <u>97-8</u>, <u>Terminal housings</u>, releasing and disassembling.

#### Assembly tools for single wire seals

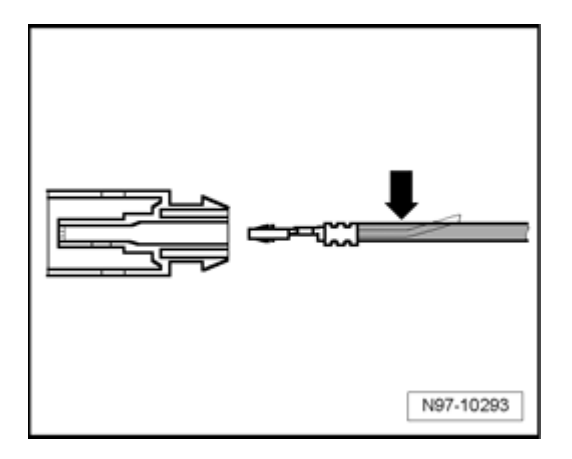

Assembly tools allow single wire seals to be slid into terminal housing up to stop without damage, this achieves a complete seal between single wire and terminal housing. Four assembly tools for single wire seals are components of Wiring Harness Repair Kit VAS1978 and of Wiring Harness Repair Set VAS1978A .

Assembly of single wire seals  $\Rightarrow$  <u>97-8</u>, <u>Assembly of single</u> wire seals .

#### Wire Stripper VAS1978/3

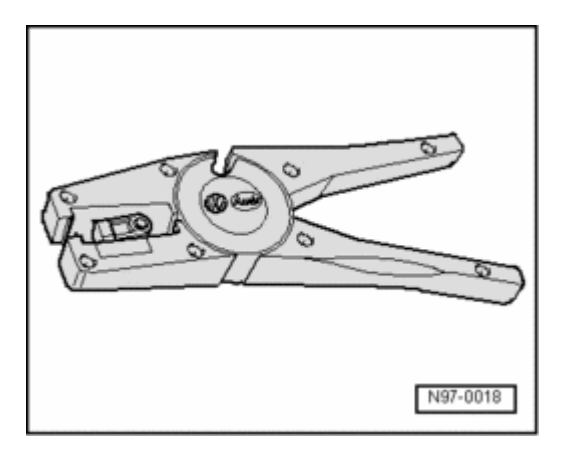

Wire Stripper VAS1978/3 is used for professional stripping and cutting of wires.

Wire Stripper VAS1978/3 is a component of Wiring Harness Repair Kit VAS1978 and of Wiring Harness Repair Set VAS1978A .

Wire stripper has an adjustable stop in its pliers-jaws which can be set to the desired length of wire insulation to be removed.

#### Stripping:

- Set the slideable stop in pliers-jaws to the desired length dimension to be stripped.

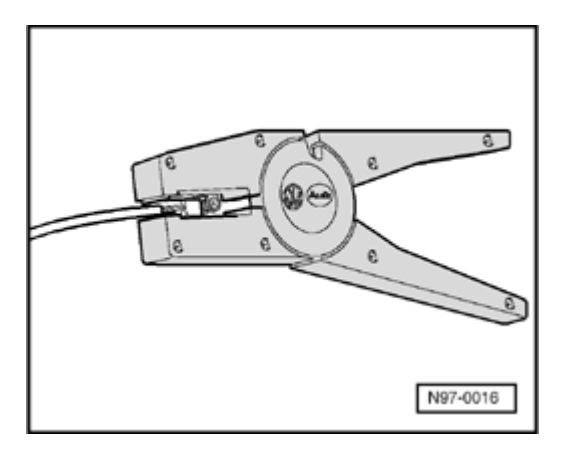

- Insert wire end from front up to stop into jaws of pliers and squeeze the pliers completely.

- Open pliers again and remove the stripped wire end.

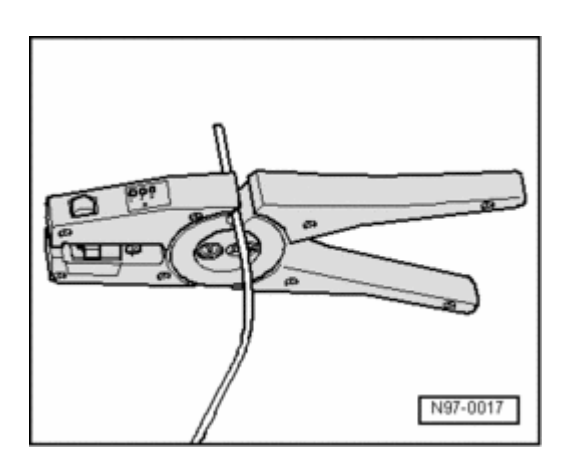

- If necessary, cut wires using side-cutter function on the top of the wire stripper.

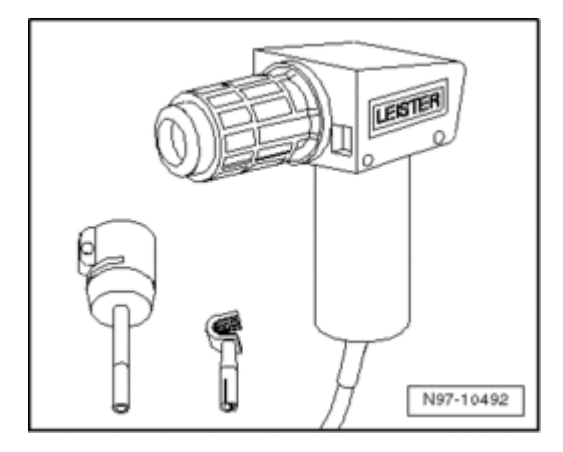

#### Hot Air Gun VAS1978/14

#### **Caution!**

When heat-shrinking crimp connections, do not damage any other wiring, plastic parts or insulating material with the hot air gun nozzle.

#### Always observe operating instructions of heat gun.

Hot Air Gun VAS1978/14 is used in conjunction with Shrink Tip For Hot Air Gun VAS 1978/15 to heat-shrink the crimp connections. After crimping, heat-shrink crimp connections using hot air gun to prevent moisture penetration.

Hot Air Gun VAS1978/14 is a component of Wiring Harness Repair Kit VAS1978 and of Wiring Harness Repair Set VAS1978A .

Heat-shrinking crimp connections using Hot Air Gun VAS1978/14  $\Rightarrow$  97-8, Wire break with single repair point, or  $\Rightarrow$  97-8, Wire break with dual repair point.

#### Crimp pliers VAS 1978/1A (where applicable)

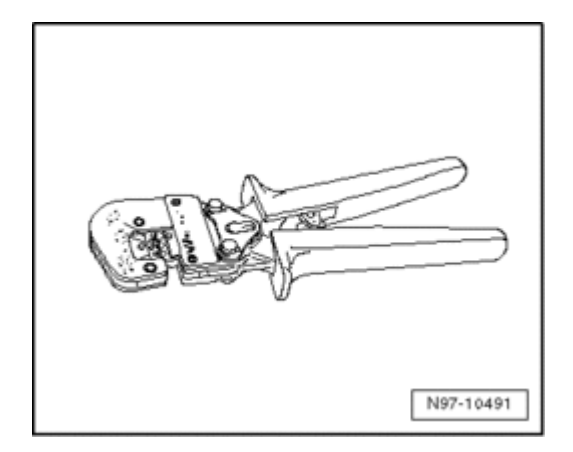

Crimp pliers VAS 1978/1A or crimp pliers (basic tool) VAS 1978/1-2 together with exchangeable head 0.35 - 2.5mm/2 VAS 1978/1-1 or exchangeable head 4.0 - 6.0mm/2 VAS 1978/2A from wiring harness repair kit is used to compress the crimp connections.

Compressing crimp connections using crimp pliers VAS 1978/1A  $\Rightarrow$  97-8, Wire break with dual repair point .

The following exchangeable heads can be obtained for crimp pliers (basic tool) VAS 1978/1-2 :

- Exchangeable head 0.35 mm<sup>2</sup> 2.5 mm<sup>2</sup> VAS 1978/1-1
- Exchangeable head 4.0 mm<sup>2</sup> 6.0 mm<sup>2</sup> VAS 1978/2A
- Exchangeable head for JPT-terminal VAS 1978/9-1

Use crimp pliers in conjunction with exchangeable head for JPT-terminal VAS 1978/9-1 to crimp terminals on to individual wires when repairing wiring cross-sections up to 0.35 mm  $^2 \Rightarrow$  97-8, Repairing wires with a cross-section up to 0.35 mm 2.

## Changing exchangeable head:

- Open crimp pliers completely.

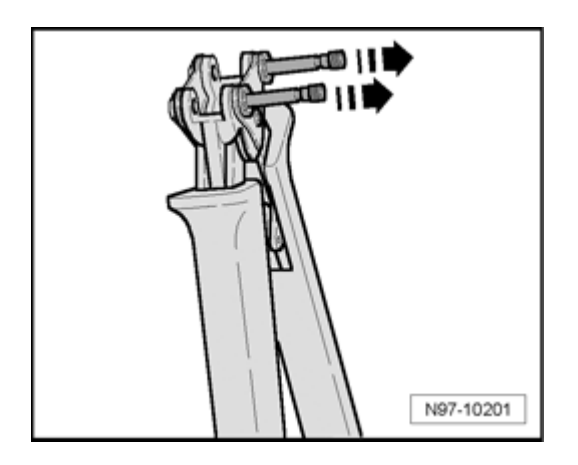

- Disengage both locking pins - **arrows** - from crimp pliers basic tool.

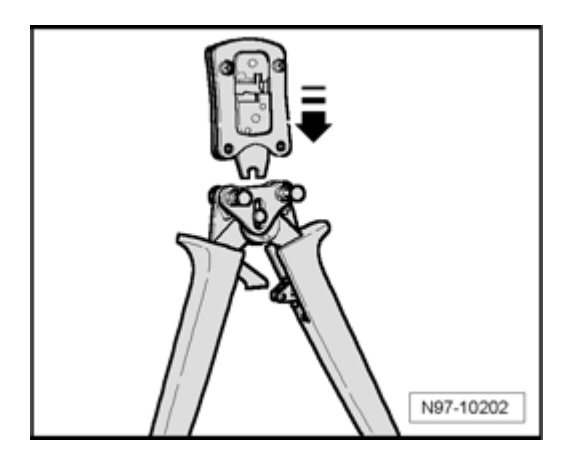

- Insert the required exchangeable head in crimp pliers basic tool from above - **arrow** - .

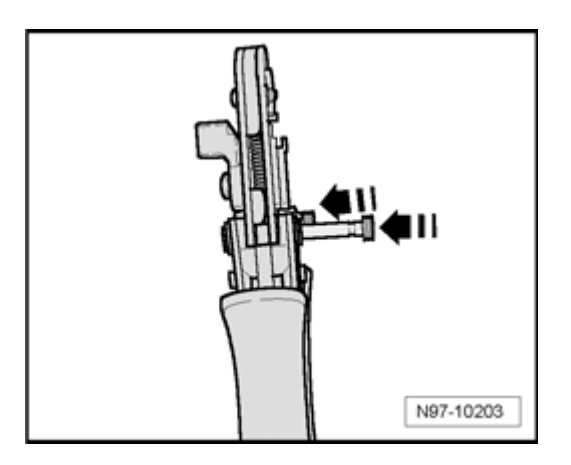

- Lock exchangeable head into crimp pliers basic tool by pressing in the pins - **arrows** - .

#### Electrical system, general repair measures

## **Caution!**

When disconnecting and connecting battery, the procedure must be followed as described in the Repair Manual  $\Rightarrow$  27-4, Battery, disconnecting and

Always refer to and heed CAUTION! and WARNING! texts associated with repair and/or removal and installation information in the Repair Manual.

Only the yellow repair cables and insulation tape supplied with VAS 1978 are to be used for wiring/connector repairs. The use of yellow repair wires and yellow insulation tape identifies that a repair has taken place ⇒ VAS 1978 Instruction Manual.

Before beginning wiring and connector repairs, determine and rectify the cause of damage, Eg.: pinched between metal parts, malfunctioning electrical consumers, corrosion due to water ingress etc.

Avoid loosening or removing any individual ground connections (potential for corrosion).

When repairs are completed, always perform a functional check of the component or system. Where applicable, check and erase Diagnostic Trouble Codes (DTCs) and set basic settings where applicable according to Repair Manual and/or VAS 5051/5052.

#### Warning!

Some tools are supplied with a tool safety clip, which is slid over the tool points after using the tool, in order to protect other workers from injuries and tool points from damage.

- Observe the current information in the corresponding Repair Manual for all repairs.
- Observe country-specific laws.
- Before working on electrical system, disconnect battery Ground (GND) strap.
- By disconnecting battery Ground (GND) strap (current disruption), safe work on the electrical system is guaranteed. It is necessary to disconnect battery positive wire only when removing the battery.
- Further information, e.g. installing and removing individual components, can be found in the appropriate Repair Manual.

- For repairs to vehicle electrical system, soldering is not permitted.
- Only perform wiring harness and connector repairs to vehicle electrical system using Wiring Harness Repair Kit VAS1978 or Wiring Harness Repair Set VAS1978A.
- Wiring harness repairs may only be carried out using yellow wires.
- Wiring harness repairs may not be performed again in the wrapping of the vehicle-specific wiring harness and are to be marked with yellow adhesive tape.
- These yellow wires and every location on wiring harness wrapped in yellow insulating tape indicates a previous repair.
- Crimp connections must never be repaired. If necessary, lay a wire parallel to the faulty wire.
- After crimping, heat-shrink crimp connections using hot air gun to prevent moisture penetration.
- Always observe also the supplementary notes for repairing wiring harnesses on airbag- and seat belt tensioner systems, fiber optic cables, CAN-Bus wires, antenna wires and wire cross-sections up to 0.35 mm<sup>2</sup> ⇒ <u>97-8, Notes for wiring harness</u> repairs.
- Perform a function test after every repair. If necessary, check DTC memory, erase and/or bring systems into basic setting.
- If possible, do not loosen Ground (GND) straps from body (danger of corrosion).

## Wiring harnesses, repairing

#### Note:

• Observe general notes for repairs on the vehicle

electrical system  $\Rightarrow$  <u>97-8, Electrical system, general</u> <u>repair measures</u>.

 Not all the wire cross-sections installed in the vehicle are contained in the Wiring Harness Repair Kit VAS1978 or Wiring Harness Repair Set VAS1978A . If the wire cross-section required is not present, use the next greater cross-section.

### **Caution!**

- Note specific CAN-Bus wiring repair measures ⇒ 97-8, Repairing CAN-Bus wires.
- Note specific primary and secondary terminal and connector repair measures ⇒ <u>97-8</u>, <u>Terminal</u> housings, releasing and disassembling
- Soldering is not permitted!
- Do not repair welded connections in the wiring harness. Fabricate and connect an appropriate overlay harness instead.
- Wiring harness and connector repairs must only be performed using VAS 1978 Wiring Harness Repair Kit ⇒ VAS 1978 Instruction Manual .
- Only the yellow repair cables and insulation tape supplied with VAS 1978 are to be used for wiring/connector repairs. The use of yellow repair wires and yellow insulation tape identifies that a repair has taken place.
- All shielded wiring (Eg.: knock sensors, antenna etc.) are Not to be repaired! Replace complete wiring harnesses as necessary.

#### Notes for wiring harness repairs

Note:

 Wiring harness and connector repairs to vehicle electrical system must only be performed using Wiring Harness Repair Kit VAS1978 or Wiring Harness Repair Set VAS1978A .

- For repairs to vehicle electrical system, soldering is not permitted.
- Wiring harness repairs may only be performed using yellow wires.
- Wiring harness repairs may not be performed again in the wrapping of the vehicle-specific wiring harness and are to be marked with yellow adhesive tape.
- These yellow wires and every location on wiring harness wrapped in yellow insulating tape indicates a previous repair.
- Crimp connections must never be repaired. If necessary, lay a wire parallel to the faulty wire.
- After crimping, heat-shrink crimp connections using hot air gun to prevent moisture penetration.
- Shielded wires must not be repaired. Replace completely if damaged.
- Heat-resistant wires have been installed in the vehicle at various locations, mainly in the engine compartment. Heat-resistant wires can be recognized by their somewhat duller and softer insulation. Only heat-resistant wires may be used to repair these wires.
- Always observe also the supplementary notes for repairing wiring harnesses on airbag- and seat belt tensioner systems, fiber optic cables, CAN-Bus wires, antenna wires and wires with cross-sections up to 0.35 mm<sup>2</sup>.

Supplemental information for repairing airbag- and seat belt tensioner wires  $\Rightarrow$  <u>97-8</u>, <u>Repairing airbag- and seat belt tensioner wires</u>

Supplemental information for repairing fiber optic cables  $\Rightarrow$  <u>97-8, Fiber-optic cables</u>

Supplemental information for repairing CAN-Bus wires  $\Rightarrow$
# 97-8, Repairing CAN-Bus wires

Supplemental information for replacing antenna wires  $\Rightarrow$  <u>97-8</u>, <u>Replacing antenna wires</u>

Supplemental information for repairing wires with a crosssection up to 0.35 mm  $^2 \Rightarrow \underline{97-8}$ , Repairing wires with a cross-section up to 0.35 mm 2

## Repairing airbag- and seat belt tensioner wires

In addition to the general repairs on wiring harnesses, observe the following methods and instructions for repairs on airbag- and seat belt tensioner wires:

# Warning!

- Airbag and seat belt tensioner can fail.
- Faulty repairs performed on airbag and seat belt tensioner system can lead to malfunction in passenger protection.
- When performing repairs on airbag and seat belt tensioner wiring harness, use only terminals, connectors and wires designated for it ⇒ Parts Catalog (ETKA).

## Note:

- Only use Wiring Harness Repair Kit VAS1978 or Wiring Harness Repair Set VAS1978A to repair wires of airbag- and seat belt tensioner wiring harness.
- Pay attention to stickers designating high voltage components. When performing repairs, residual voltage must be discharged

⇒ Repair Manual, Body Interior, Repair Group 69, Passenger protection

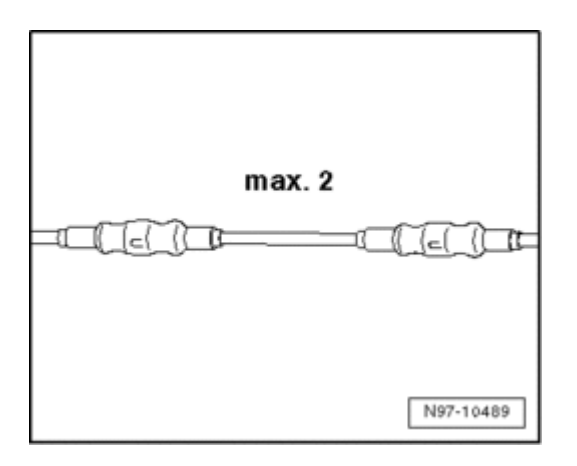

- A maximum of two repair points may be performed when repairing wires of airbag- and seat belt tensioner system. Repair points increase the electrical resistance in the wire and may trigger malfunctions in the system On Board Diagnostic (OBD).
- When repairing wiring harness of airbag- and seat belt tensioner system, always heat-shrink crimp connections to prevent corrosion.
- Wiring harness repairs may only be performed using yellow wires.
- Do not wrap the repair point again into the vehiclespecific wiring harness and mark the repair point quite visibly with yellow insulating tape.

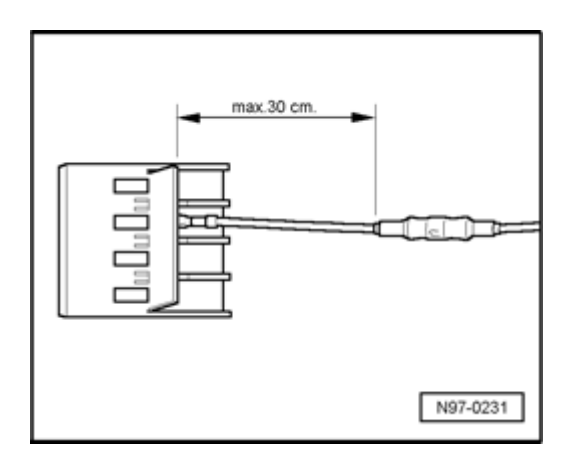

 Repairs in the area of the airbag or seat belt tensioner should be performed a maximum of 30 cm from the next terminal housing. Together with the identification via yellow insulating tape, this procedure makes it possible to obtain a quick overview of previously performed repairs. Wires to the deploying units (airbags) have a wiretwisting with a length of lay of 20 mm ± 5 in series production. This length of lay is guaranteed via the norm part numbers for wire pairs in series production and must be observed strictly for the repair lengths of twisted wires.

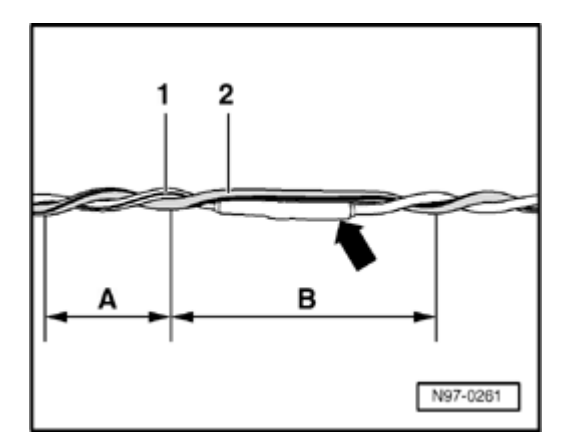

- During repair work, wires to deploying units (airbags) must have the same length. When twisting together wires 1 and 2 , observe strictly the length of lay of A=20 mm ± 5.
- While doing this, no section of the wire, e.g. in area of welded connectors arrow -, may be greater than B = 100 mm without twisting of the wires.

#### **Fiber-optic cables**

#### Caution!

Fiber-optic cables on Volkswagen vehicles are not to be repaired. In the event of malfunction, the complete fiber-optic cable must be replaced. In this regard, observe the following measures:

- Fiber optic cables are not to be kinked or excessively bent (bending radius must not exceed 25mm).
- Fiber-optic cable must not be routed over sharp edges.
- End pieces (lenses) must be kept free from contaminants, fingerprints etc.
- Fiber-optic cables must not be heated.

Volkswagen Technical Site: http://volkswagen.msk.ru http://vwts.info http://vwts.ru огромный архив документации по автомобилям Volkswagen, Skoda, Seat, Audi

- A pair of fiber-optic cables must not be twisted together, nor should a single fiber-optic cable be twisted together with a copper wire conductor.
- •

#### **Repairing CAN-Bus wires**

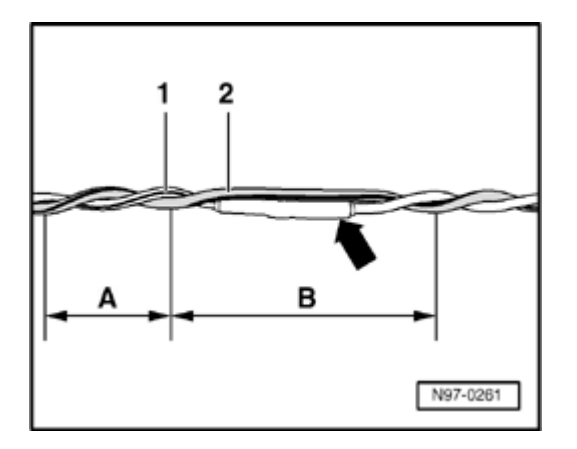

- Use an unshielded two-strand wire 1 and 2 with a cross-section of 0.35 mm<sup>2</sup> or 0.5 mm<sup>2</sup> as a CAN-Bus wire.
- Refer to the following table for color coding of CAN-Bus wires:

| Powertrain CAN-Bus, High   | orange/black  |
|----------------------------|---------------|
| Convenience CAN-Bus, High  | orange/green  |
| Infotainment CAN-Bus, High | orange/violet |
| CAN-Bus, Low (all)         | orange/brown  |

## **Caution!**

- Perform wiring harness repairs only with yellow wires from VAS 1978 Wiring Harness Repair Kit. Mark repair locations with yellow tape.
- Both bus wires must be the same length. When both wires - 1 - and - 2 - are twisted, length - A - = 20 mm must be maintained for the twist.
- No part of the bus wiring in the vicinity of heat-

shrink sleeves - arrow - , may be greater than - B - = 50 mm without the wires being twisted.

- Repairs on CAN-Bus wires can be performed with repair wire with matching cross section and also with twisted wires "green/yellow" or "white/yellow" from ⇒ Replacement parts catalog (ETKA).
- Wrap repair points with yellow adhesive tape to signify a repair.

#### Replacing antenna wires

A new repair concept has been developed for repairing antenna wires. Instead of a complete antenna wire, connecting wires of different lengths and various adapter leads are now available as replacement parts.

#### **General information:**

- If a repair is necessary, antenna wires may not be repaired, but rather are to be replaced with genuine replacement parts, such as connecting wires and adapter leads.
- Replacement parts can be found in ⇒ Parts Catalog (ETKA): Special catalog; electrical connections; original accessories; subgroup 35 as of illustration no. 035-20.
- These genuine replacement parts are suitable for all antenna wires and wire cross sections, that require replacement.
- Connector housing for antenna wires can be obtained as a replacement part only in one color, but can be used for all antenna connector colors.
- The replacement of individual antenna connectors during repair work is not intended.
- The wires are appropriate for use on all VW models with equipped antenna wiring cross-sections.
- All adapter leads and connecting wires are suitable

for various transmission and reception signals.

 This repair concept can also be used for testing or as an aftermarket solution.

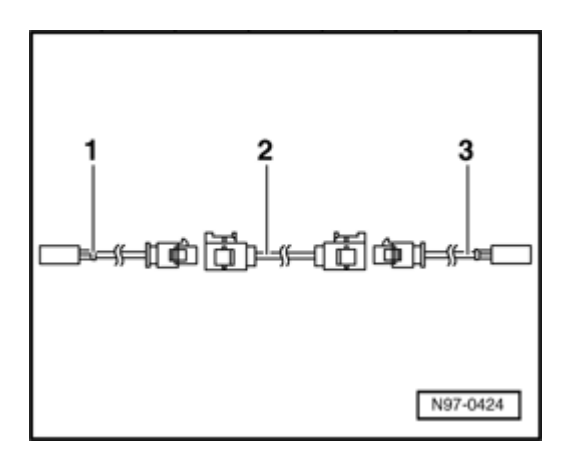

## Assembly overview of antenna wire:

Example: Antenna wire from radio to antenna is faulty. For the repair, the following wires are required:

- Adapter lead, for connecting to radio. Length approx. 30 cm.
- Connecting wire, available in various lengths.
- Adapter lead, for connecting to antenna. Length approx. 30 cm.

## Installation of a new antenna wire:

## Note:

 Make sure that the total length of antenna wire can be divided into partial lengths through control modules for antenna selection, control modules for traffic monitoring or antenna amplifier. Replace only the respective faulty partial section.

- Disconnect electrical connections of the faulty antenna wiring from their components.

- Determine the path of the faulty antenna wire in the vehicle and measure the total length of antenna wire to be replaced.

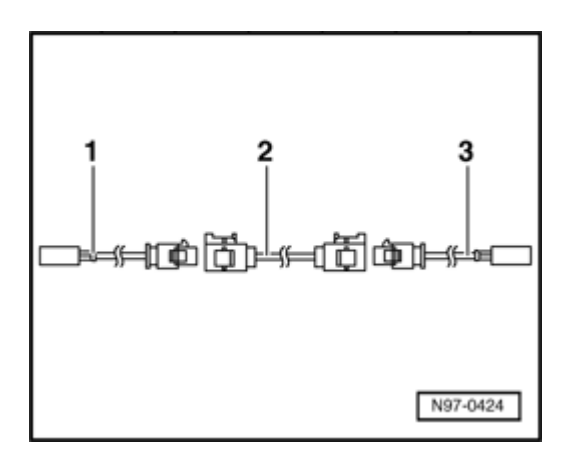

The entire length of the antenna wire consists of the length of the required adapter leads - 1 - and - 3 - as well as the connecting wire - 2 - .

- Subtract 60 cm from the total length calculation for an antenna wire to provide for the required length of connecting wire - **2** - to be installed.

- Obtain the required adapter leads - 1 - and - 3 - as well as the calculated length of connecting wire - 2 - as genuine replacement part according to Parts Catalog.

- Cut off harness connectors of faulty antenna wire.

The rest of the faulty antenna wire remains in vehicle.

- Connect adapter leads - 1 - and - 3 - to modules in vehicle.

- Route and secure connecting wire - 2 - parallel to the old antenna wire.

#### Note:

- Antenna wires must not be kinked or excessively bent! Bending radius must never be below 50 mm.
- Connect connecting wire with adapter leads.
- Perform a function test.

#### Repairing wires with a cross-section up to 0.35 mm<sup>2</sup>

When repairing wires with a cross-section up to 0.35 mm <sup>2</sup>, new terminals must always be crimped on using crimp pliers for JPT-terminals VAS 1978/9A, or crimp pliers (basic tool) VAS 1978/1-2 with mounted exchangeable head for JPT terminal VAS 1978/9-1. Due to the low current strengths of these wires in the micro- to milli-range, terminals incorrectly crimped on lead to continuity resistances and cause malfunctions or failure of the

respective system. The most frequent applications of these terminals are:

- Oxygen sensor
- Speed (RPM) sensor
- Mass Air Flow (MAF) sensor

By using crimp pliers for JPT-terminals VAS 1978/9A or crimp pliers (basic tool) VAS 1978/1-2 with mounted exchangeable head for JPT terminal VAS 1978/9-1 , correct connection between crimp terminal, wire and single wire seal is guaranteed. The tool is to be used only for the purpose described.

## Note:

 Terminals in a normal and a gold-plated version are crimped on to repair wires. Always use the same version of repair terminal as that installed by the factory.

## Crimping a new terminal with single wire seal

- Insert exchangeable head for JPT terminal VAS 1978/9-1 into crimp pliers (basic tool) VAS 1978/1-2  $\Rightarrow$  <u>97-8</u>, <u>Crimp pliers VAS 1978/1A (where applicable)</u>.

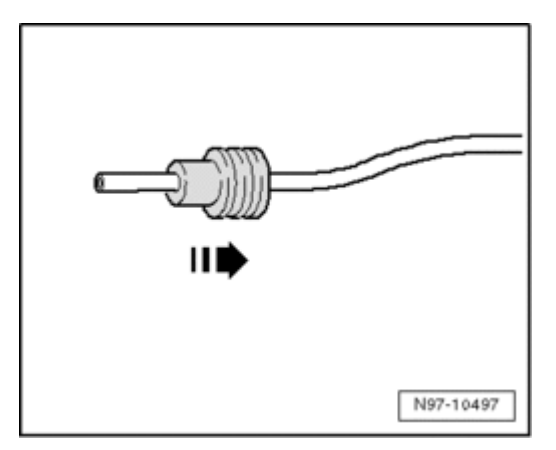

- Place the single wire seal on to the repair wire - arrow -

## Note:

 When doing this, the smaller diameter of single wire seal must face direction of terminal to be crimped on.

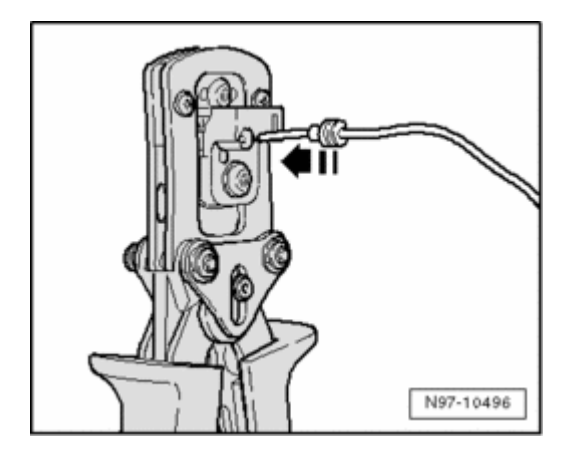

- Open crimp pliers and place the repair wire end into stripping slot of crimp pliers - arrow - .

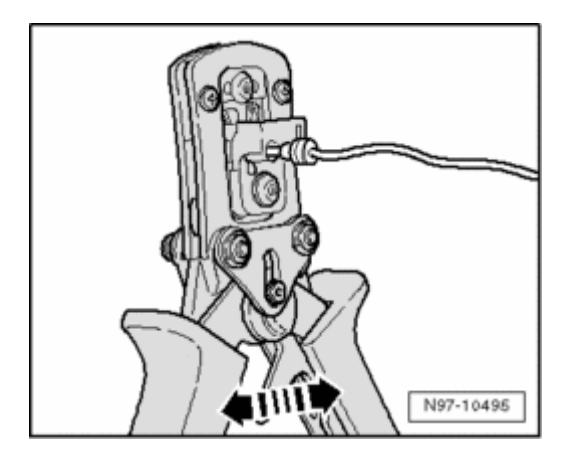

- Close crimp pliers completely - arrows - .

- Open crimp pliers again and remove the stripped wire end.

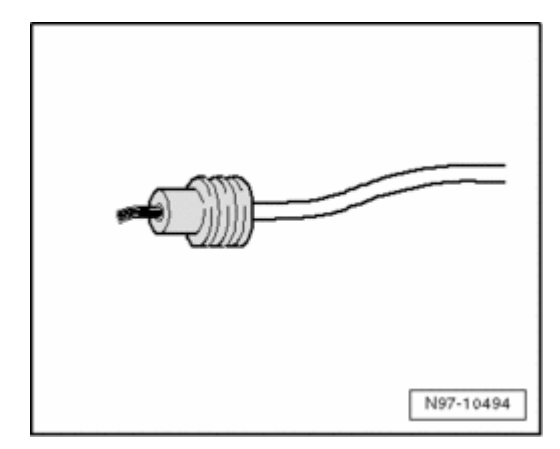

- Slide single wire seal in direction of stripped wire end until it rests flush with the wire insulation.

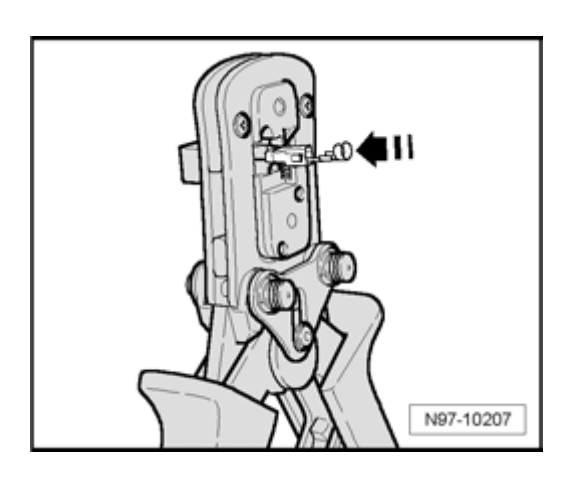

- Place new crimp terminal - **arrow** - into mount on crimp pliers.

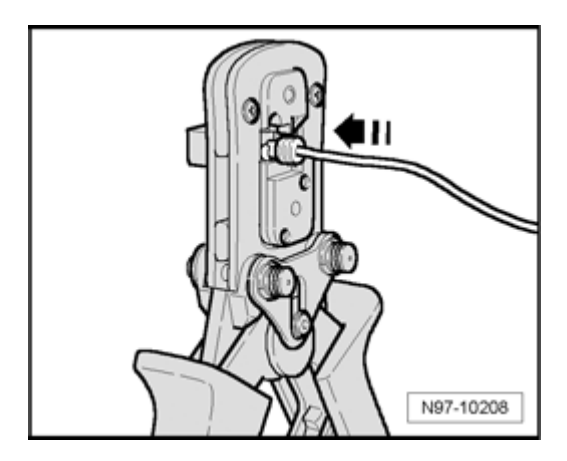

- Insert the stripped wire end with positioned single wire seal into crimp terminal - **arrow** - until it makes terminal on "wire stop".

- Crimp the terminal, wire and single wire seal by closing crimp pliers completely.

- Open crimp pliers again and remove the finished crimped-on terminal.

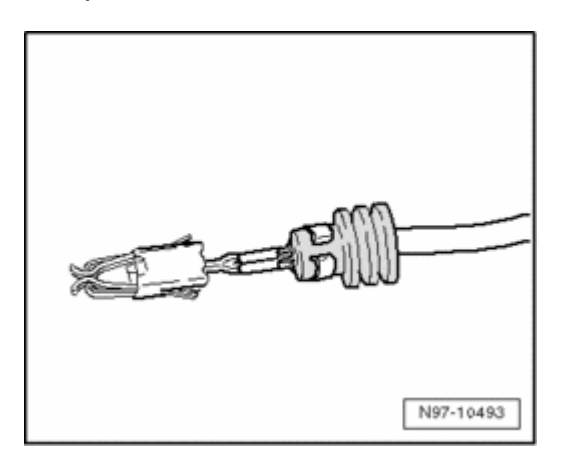

A correctly performed crimp is distinguished by a clean compression of wire and single wire seal in the terminal and has an impression on the rear side which identifies that the crimp was performed by a professional using the correct tool.

### Wire break with single repair point

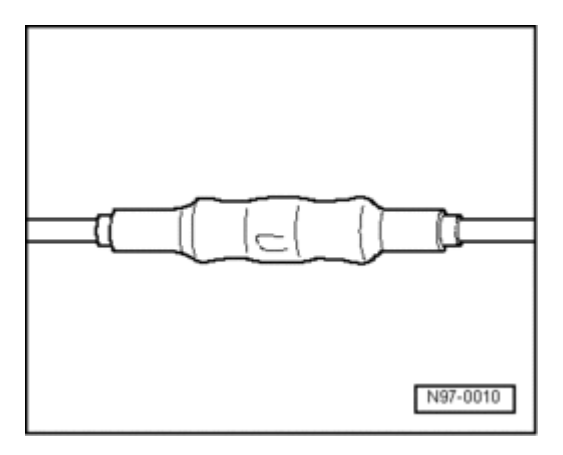

Repair point with single crimp connection

- Free up wire intended for repair (approx. 20 cm to both sides of repair point).

- If required, remove wiring harness wrapping using a folding knife.

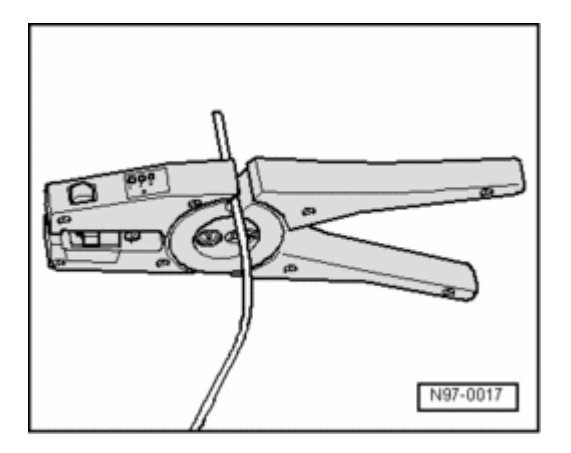

- Cut out the damaged wire section using Wire Stripper VAS1978/3  $% \left( 1-\frac{1}{2}\right) =0$  .

## Note:

 If, by cutting out the damaged wire section, both ends of the vehicle-specific single wire are too short for a repair using a single crimp connection, insert a repair wire section of matching length with two crimp connections ⇒ <u>97-8</u>, Wire break with dual repair point.

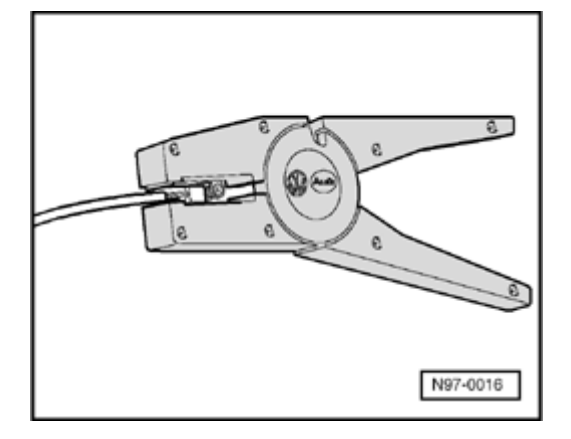

- Strip wire ends using 6 - 7 mm wire stripper.

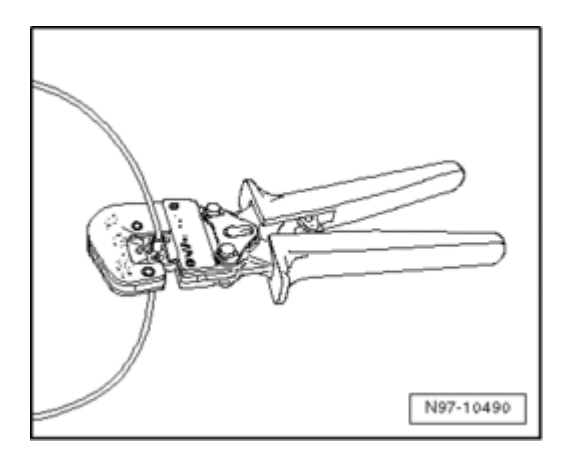

- Slide crimp connection on to both stripped wire ends of vehicle-specific single wire and crimp them using crimp pliers.

## Note:

- Always be sure to use the correct crimp slot for the crimp connection used ⇒ <u>97-8</u>, Crimp pliers with insert.
- Do not crimp wire insulation.

After crimping, heat-shrink crimp connections using hot air gun to prevent moisture penetration.

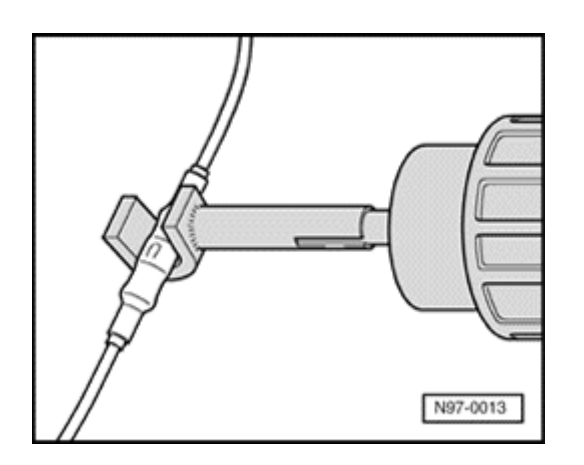

- Heat crimp connection using hot air gun lengthwise from center outward until it is sealed completely and adhesive comes out the ends.

## **Caution!**

When heat-shrinking crimp connections, do not damage any other wiring, plastic parts or insulating material with the hot air gun nozzle.

## Always observe operating instructions of heat gun.

Note:

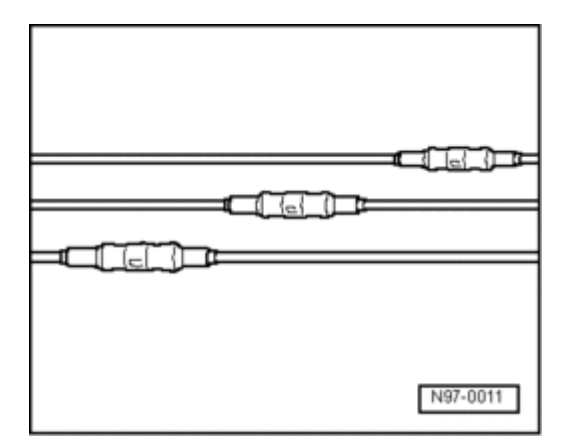

- Make sure that crimp connections do not lie directly next to each other when several wires need to be repaired. Arrange crimp connections at a slight offset so that the circumference of the wiring harness does not become too large.
- In the event the repair point was taped previously, tape this point anew with yellow insulating tape after repairs.
- Secure the repaired wiring harness if necessary with a cable tie to prevent flapping noises while driving.

### Wire break with dual repair point

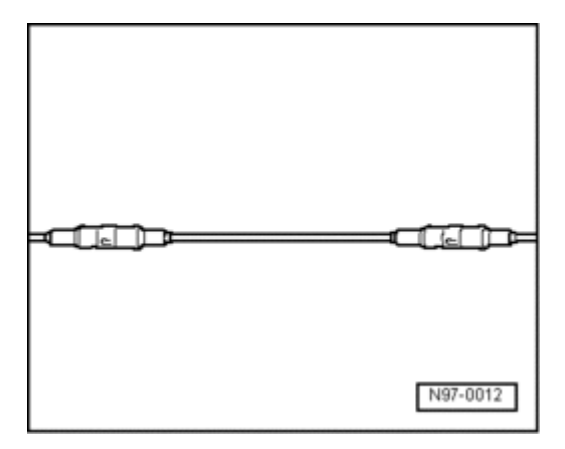

Repair point with intermediate wire section

- Free up wire intended for repair at two points (approx. 20 cm to both sides of respective repair points).

- If required, remove wiring harness wrapping using a folding knife.

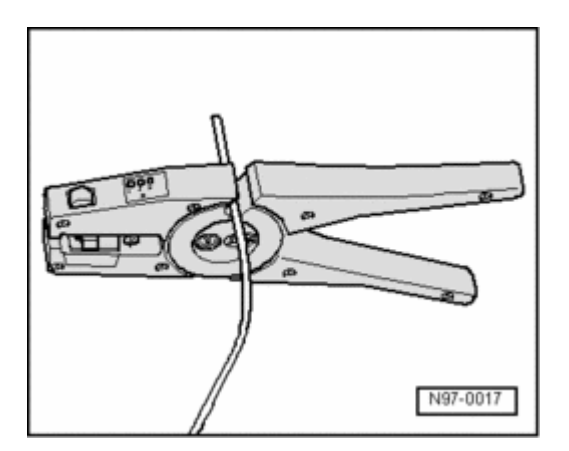

- Route yellow repair wire next to damaged wiring harness and cut repair wire to the required length using Wire Stripper VAS1978/3 .

- Cut damaged wire section from the vehicle-specific single wire.

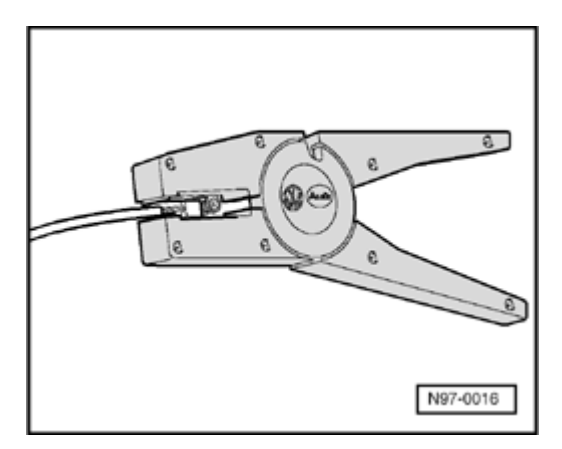

- Strip wire ends using 6 - 7 mm wire stripper.

- Slide crimp connection on to vehicle-specific single wire at one side and on to repair wire at the other side.

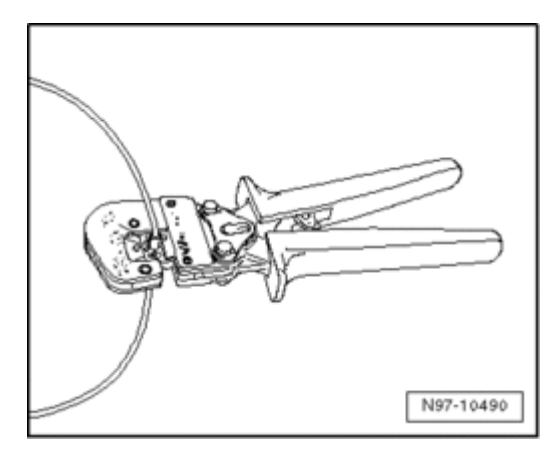

- Crimp the crimp connection at both wire ends using crimp pliers.

- Repeat this procedure at the other repair wire end.

## Note:

- Always be sure to use the correct crimp slot for the crimp connection used ⇒ <u>97-8</u>, Crimp pliers with insert.
- Do not crimp wire insulation.

After crimping, heat-shrink crimp connections using hot air gun to prevent moisture penetration.

- Put Shrink Tip For Hot Air Gun VAS 1978/15 on to Hot Air Gun VAS1978/14  $\ .$ 

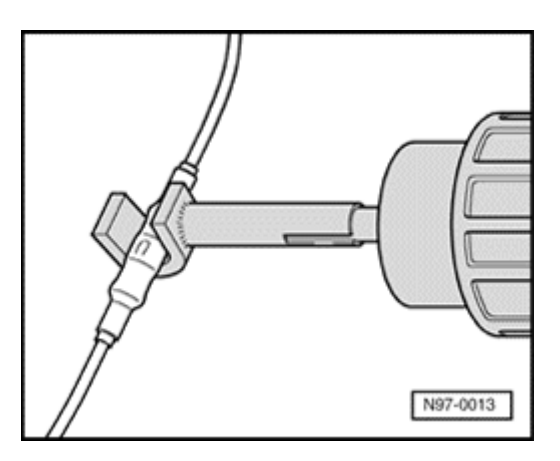

- Heat crimp connection using hot air gun lengthwise from center outward until it is sealed completely and adhesive comes out the ends.

# Caution!

When heat-shrinking crimp connections, do not damage any other wiring, plastic parts or insulating material with the hot air gun nozzle.

Always observe operating instructions of heat gun.

Note:

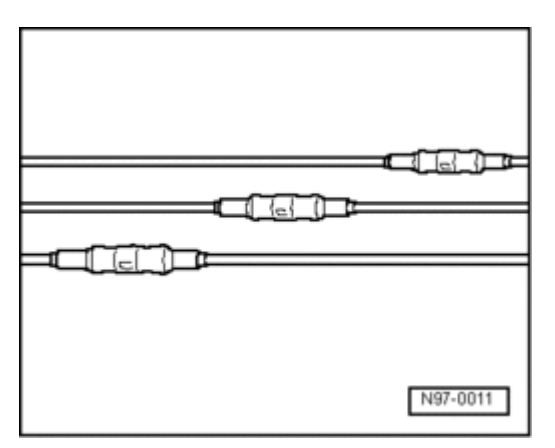

- Make sure that crimp connections do not lie directly next to each other when several wires need to be repaired. Arrange crimp connections at a slight offset so that the circumference of the wiring harness does not become too large.
- In the event the repair point was previous taped, this point must be taped anew with yellow insulating tape after repairs.
- Secure the repaired wiring harness if necessary with a cable tie to prevent flapping noises while driving.

## Terminal housing and harness connector repairs

Terminal housing and harness connector repairs, general information

## Note:

- Observe general notes for repairs on the vehicle electrical system ⇒ <u>97-8</u>, <u>Electrical system</u>, <u>general</u> <u>repair measures</u>.
- Allocation of crimp terminals with correct fit to terminal housing is performed according to the part number stamped in on the terminal housing. Part numbers of terminal housing are listed in conjunction

with the respective crimp terminals with correct fit in plate 198 (electrical connecting elements) in  $\Rightarrow$ Replacement parts catalog (ETKA).

- Damaged terminal housings must always be replaced.
- New terminal housings may be ordered via OTC Kassel.

### Repairing terminals in terminal housing

- First, open or release if necessary the secondary lock of the terminal housing  $\Rightarrow$  <u>97-8</u>, <u>Terminal housings</u>, <u>releasing</u> and <u>disassembling</u>.

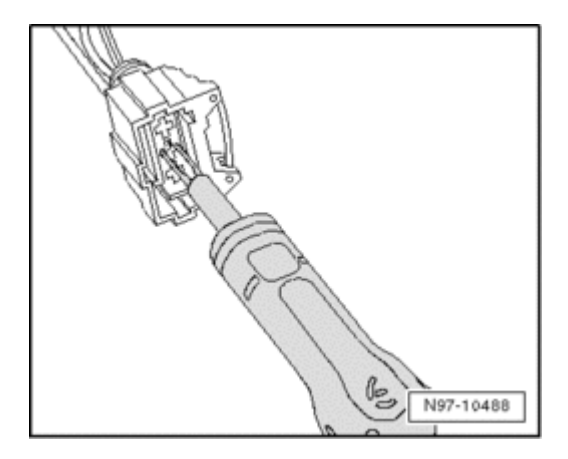

- Release terminal (primary lock) using the appropriate release tool  $\Rightarrow$  <u>97-8</u>, <u>Terminal housings</u>, <u>releasing and</u> <u>disassembling</u>.

- Pull terminal at single wire out of terminal housing.

- Take yellow repair wire with correct terminal out of wiring harness repair kit .

- Free up repair point of vehicle-specific wiring harness (approx. 20 cm to both sides of repair point).

- If required, remove wiring harness wrapping using a folding knife.

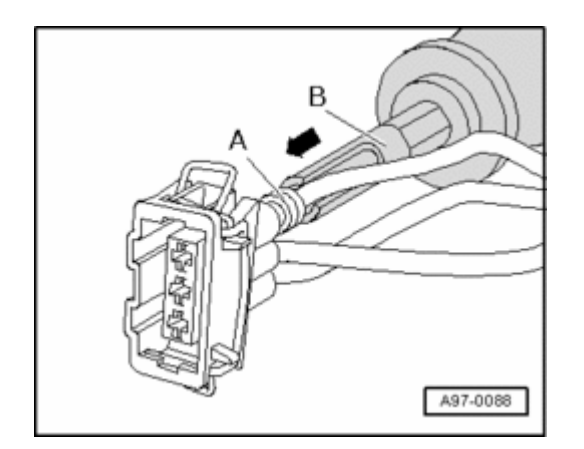

- Insert new terminal of repair wire into terminal housing until it engages.

- Slide a single wire seal on to the repair wire.

## Note:

• When doing this, small diameter of single seal must point toward terminal housing.

- Slide single wire seal into terminal housing using the correct assembly tool  $\Rightarrow$  <u>97-8, Assembly of single wire seals</u> .

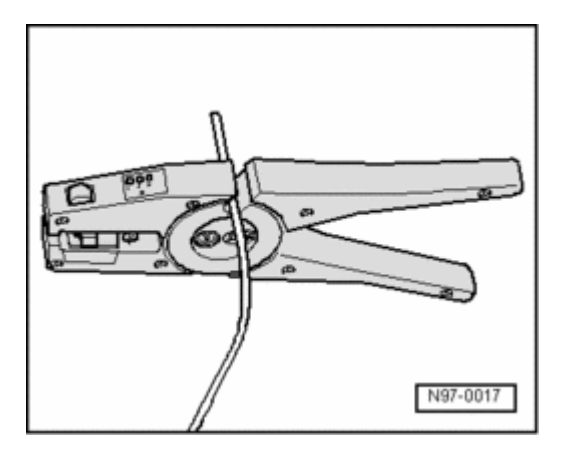

- Shorten repair wire and single wire of vehicle-specific wiring harness according to your needs using Wire Stripper VAS1978/3 .

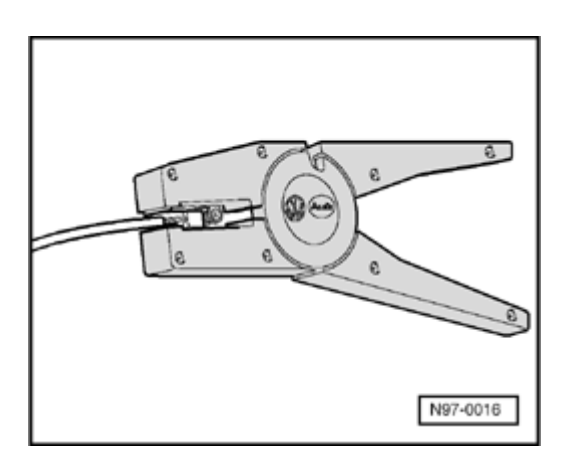

- Strip ends of repair wire and of vehicle-specific single wire using 6 - 7 mm wire stripper.

- Crimp the stripped ends of repair wire and single wire of vehicle-specific wiring harness using crimp pliers and a crimp connection as described in chapter "Wire break with single repair point"  $\Rightarrow$  97-8, Wire break with single repair point .

#### Note:

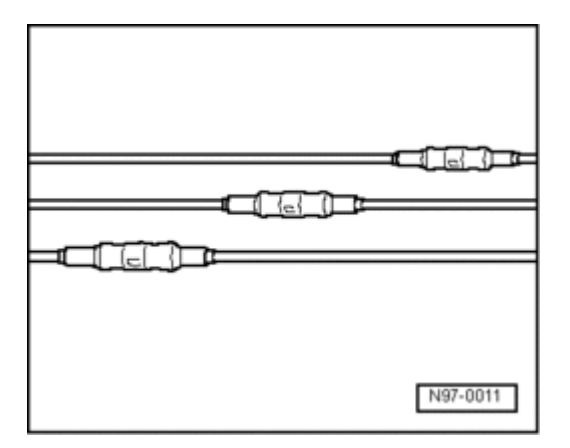

- Make sure that crimp connections do not lie directly next to each other when several wires need to be repaired. Arrange crimp connections at a slight offset so that the circumference of the wiring harness does not become too large.
- In the event the repair point was taped previously, tape this point anew with yellow insulating tape after repairs.
- Secure the repaired wiring harness if necessary with a cable tie to prevent flapping noises while driving.

#### Assembly of single wire seals

## Note:

- Single wire seals prevent the penetration of water and dirt into the terminal housing. They are installed e.g. in engine compartment and must be reinstalled after a repair.
- Single wire seal is crimped on at the factory together with terminal on the wire, this is not the case for repair wires. Slide single wire seal on to wire first before crimping the repair wire.
- Single wire seals must always fit together with wire cross-section of the repair wire used. Outer circumference of single wire seal is aligned according to chamber circumference of the terminal housing. Perform assembly using only the assembly tool with correct fit.

# Assembling single wire seal:

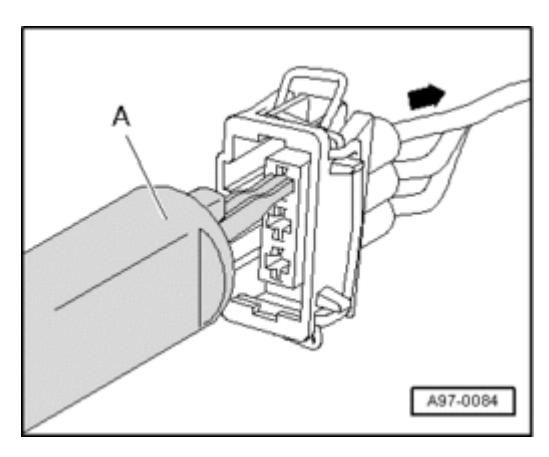

- Release terminal lock using assembly tool with correct fit
- A and then pull wire with single wire seal toward rear arrow out of terminal housing.

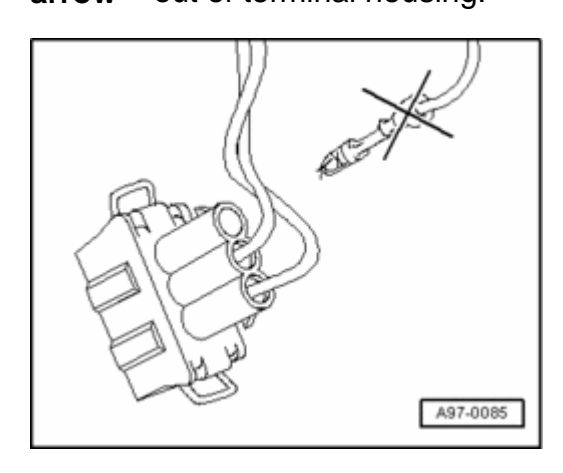

- Cut off the old terminal with single wire seal from the

vehicle-specific wiring harness.

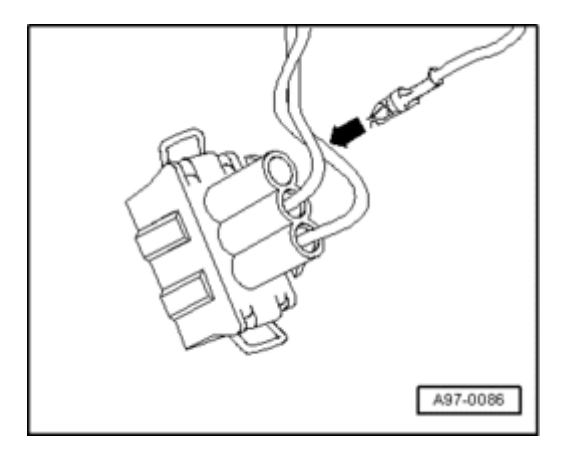

- Slide repair wire with new terminal into corresponding chamber of terminal housing until it engages - **arrow** - .

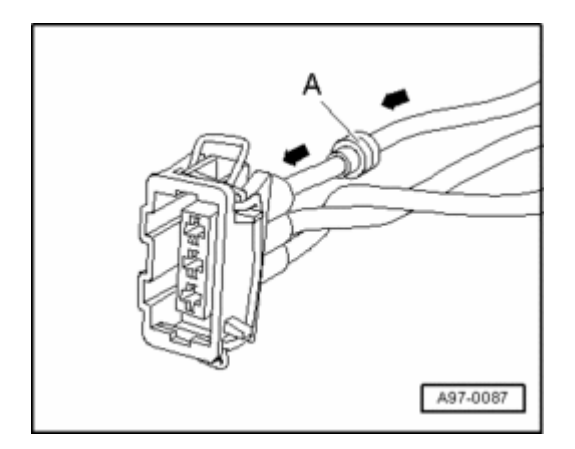

- Put single wire seal - A - on to free end of repair wire.

## Note:

 When doing this, small diameter of single wire seal must point toward terminal housing.

- Slide single wire seal - **A** - on to repair wire up to the terminal housing.

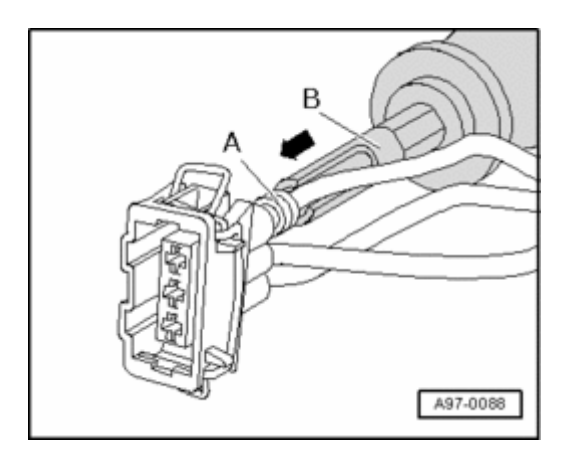

- Slide single wire seal - A - into terminal housing until it

stops using the corresponding assembly tool - B - .

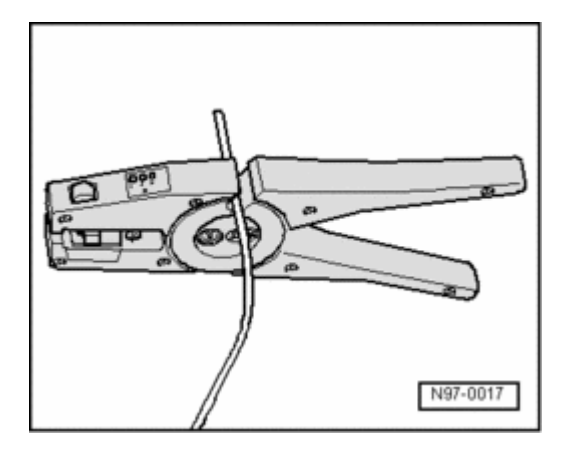

- Shorten repair wire and single wire of vehicle-specific wiring harness according to your needs using Wire Stripper VAS1978/3 .

- Crimp the stripped ends of repair wire and single wire of vehicle-specific wiring harness using crimp pliers and a crimp connection as described in chapter "Wire break with single repair point"  $\Rightarrow$  97-8, Wire break with single repair point .

Repairing terminal housings with insulation displacement terminal

Note:

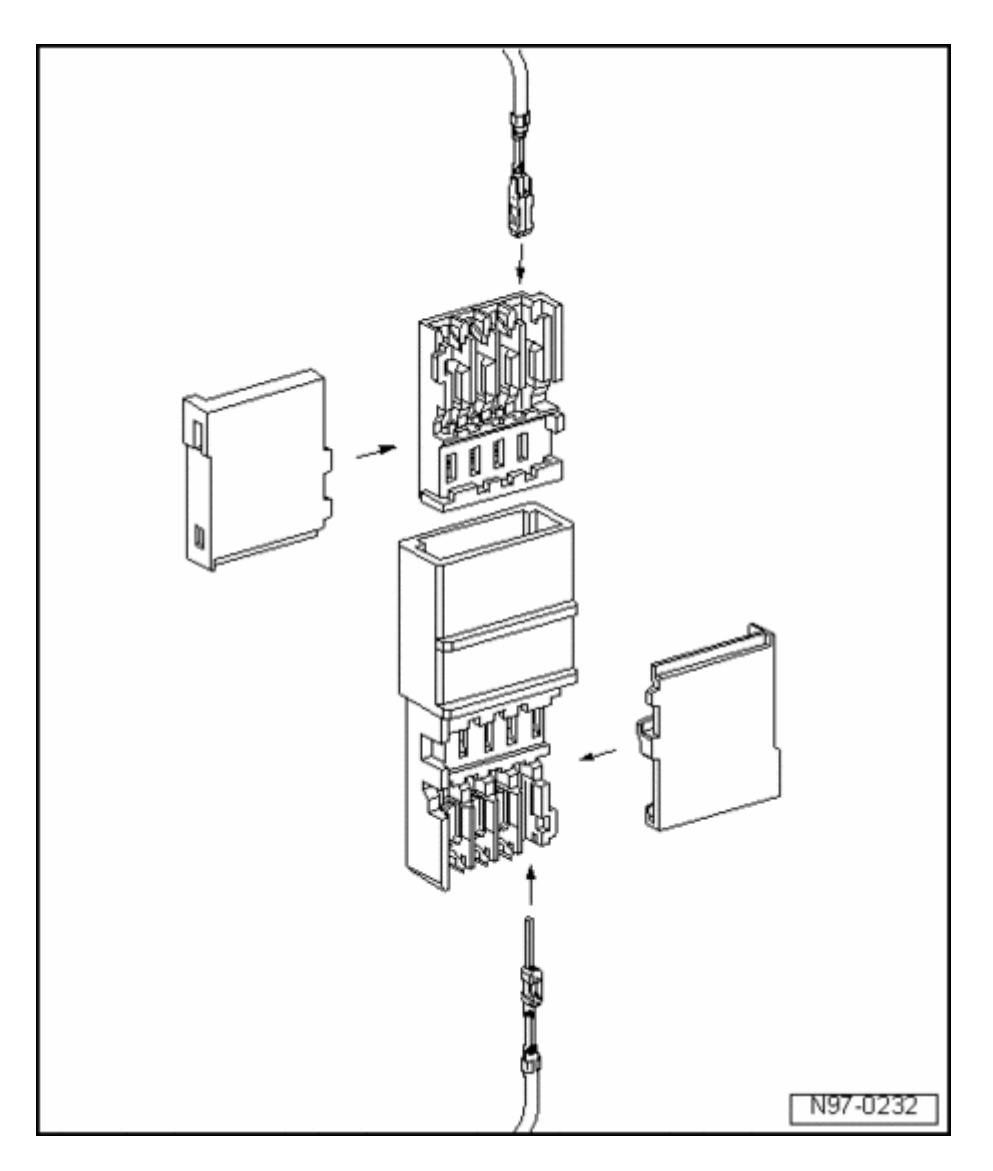

- For technical reasons, terminal housings for insulation displacement application can be supplied only with insulation displacement terminals slid on.
- These terminals can be removed at every other terminal housing in the event they are not required.
- Repair wires that have already been equipped with corresponding terminals crimped on are available ⇒ replacement parts catalog (ETKA).

## Terminal housings, releasing and disassembling

Notes on releasing and disassembling terminal housings

## Note:

Observe general information for repairs on the vehicle electrical system ⇒ <u>97-8</u>, <u>Electrical system</u>,

general repair measures .

- Always use the release tools intended for the releasing process. Under no circumstances may terminals be pulled forcefully out of terminal housings.
- Damaged terminal housings must always be replaced. New terminal housings may be ordered via OTC Kassel.
- Small screwdrivers may be used as an aid to release the secondary locks.
- Chamber/pin assignment is located partially stamped in on secondary lock or rear side of terminal housing.
- Detailed information on component locations of harness connectors ⇒ Electrical Wiring Diagrams, Troubleshooting and Component Locations binder .

The application of the correct release tools to the respective locks can be found in the table in  $\Rightarrow$  users instructions for Release Tool Set VAS1978/35.

#### Secondary lock

The secondary lock is a housing securing mechanism (second locking mechanism) that secures all wires in a terminal housing. If a secondary lock is installed at a terminal housing, it must always be opened or removed using specified tool before releasing and pulling out individual crimp terminals.

Secondary lock is distinguished by a different color from the rest of the terminal housing. It simplifies recognizing the secondary lock and clarifies its function.

The shapes of the terminal housings depicted here are only a selection which, as an example, should make clear the various functions of the secondary lock. Wiring harness and connectors, repairing

Volkswagen Technical Site: http://volkswagen.msk.ru http://vwts.info http://vwts.ru огромный архив документации по автомобилям Volkswagen, Skoda, Seat, Audi

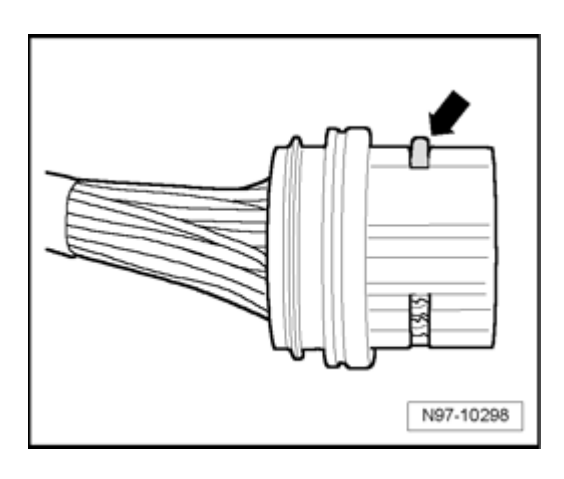

## Example 1:

Housing securing mechanism is released by removing a "comb" - **arrow** - .

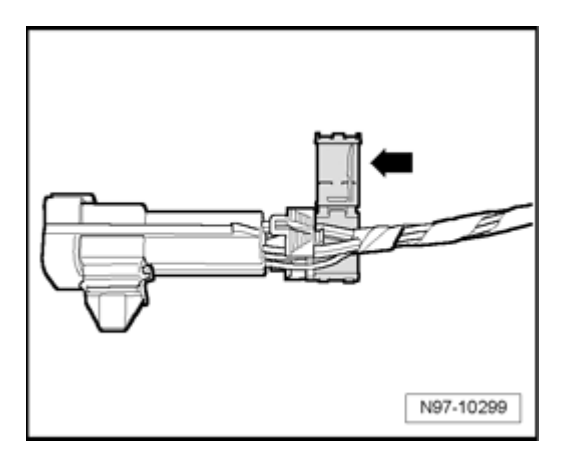

## Example 2:

Housing securing mechanism is released by opening a "flap" - **arrow** - .

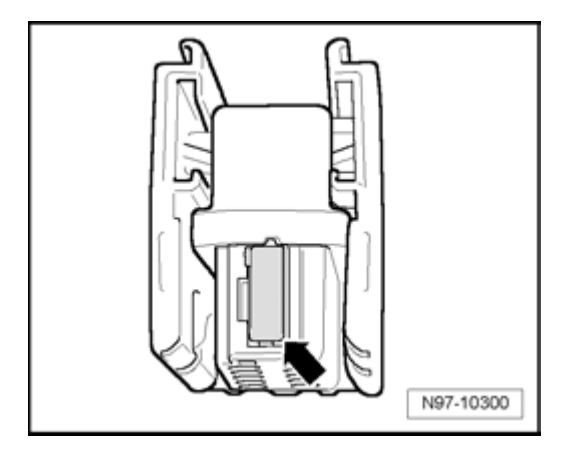

## Example 3:

Housing securing mechanism can be released by disengaging a "slider" - arrow - .

## **Primary lock**

The primary lock is the locking mechanism of one individual crimp terminal in terminal housing.

If necessary, release or remove housing securing mechanisms (secondary locks) using specified tool before releasing the terminals  $\Rightarrow$  <u>97-8, Secondary lock</u>.

The shapes of the primary locks depicted in the following are only a selection which, as an example, should make clear the various functions of the primary lock.

- Round connector systems ⇒ <u>97-8</u>, Round connector systems
- Flat connector systems ⇒ <u>97-8</u>, Flat connector systems
- Special connector systems ⇒ <u>97-8</u>, <u>Special</u> <u>connector systems</u>

The application of the correct release tools to the respective locks can be found in the table in  $\Rightarrow$  users instructions for Release Tool Set VAS1978/35.

## **Round connector systems**

## Note:

 If necessary, release or remove housing securing mechanisms (secondary locks) using specified tool before releasing the terminals ⇒ <u>97-8, Secondary</u> <u>lock</u>.

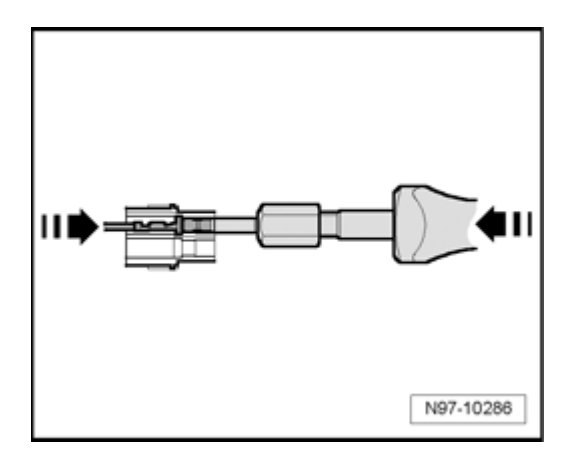

- Guide the release tool which fits the terminal housing into release channel on terminal housing.

- Grasp terminal at wire and push it gently into terminal housing - arrow - .

## Note:

 By pushing terminal in direction of terminal housing, retaining tabs of terminal are lifted off the housing shoulder and can be released using the release tool.

- At the same time, push release tool in direction of terminal housing - **arrow** - and pull the released terminal out of terminal housing.

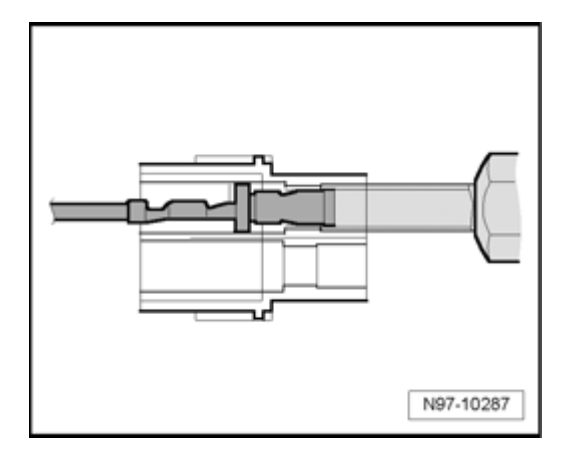

- After removing the terminal, release tool can be pulled out of terminal housing again.

#### Flat connector systems

## Note:

 If necessary, release or remove housing securing mechanisms (secondary locks) using specified tool before releasing the terminals ⇒ <u>97-8</u>, <u>Secondary</u> <u>lock</u>.

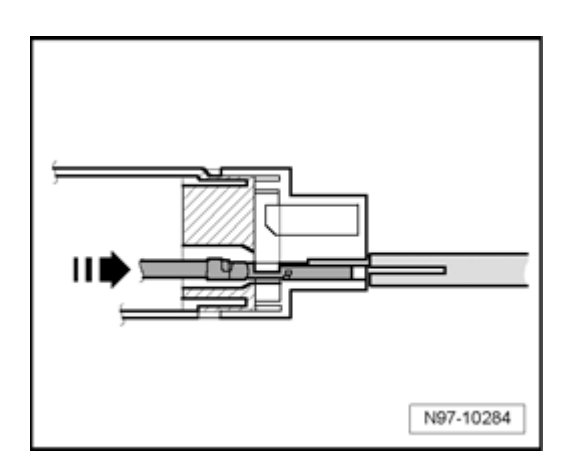

## Flat connector system with one retaining tab:

- Guide the release tool which fits the terminal housing into release channel on terminal housing.

- Grasp terminal at wire and push it gently into terminal housing - arrow - .

### Note:

 By pushing terminal in direction of terminal housing, retaining tab of terminal is lifted off the housing shoulder and can be released using the release tool.

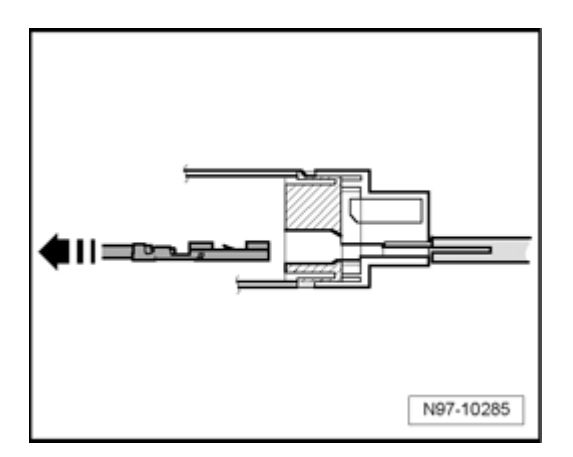

- At the same time, push release tool in direction of terminal housing and pull the released terminal out of terminal housing - **arrow** - .

- After removing the terminal, release tool can be pulled out of terminal housing again.

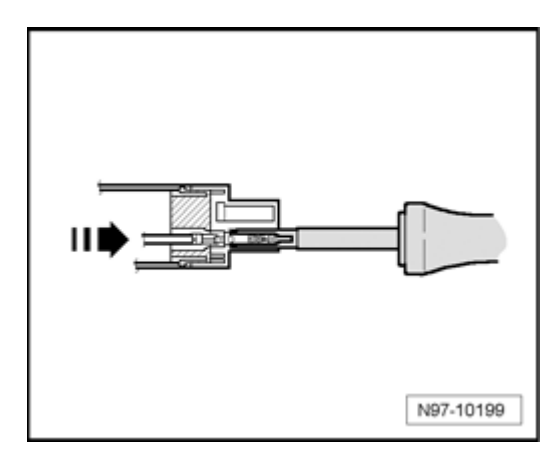

## Flat connector system with two retaining tabs:

- Guide the release tool which fits the terminal housing into release channel on terminal housing.

- Grasp terminal at wire and push it gently into terminal housing until it stops - arrow - .

## Note:

 By pushing terminal in direction of terminal housing, retaining tabs of terminal are lifted off the housing shoulder and can be released using the release tool.

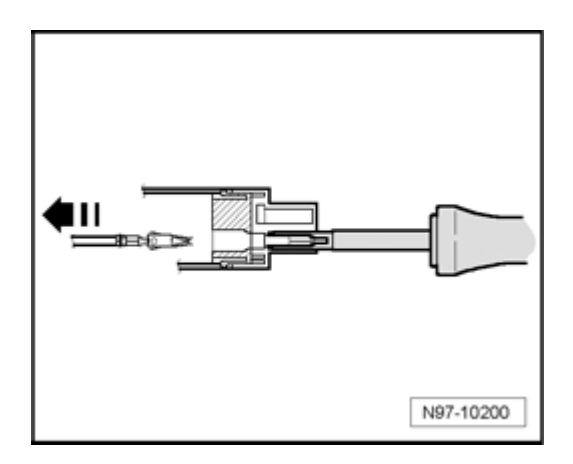

- At the same time, push release tool in direction of terminal housing and pull the released terminal out of terminal housing - **arrow** - .

- After removing the terminal, release tool can be pulled out of terminal housing again.

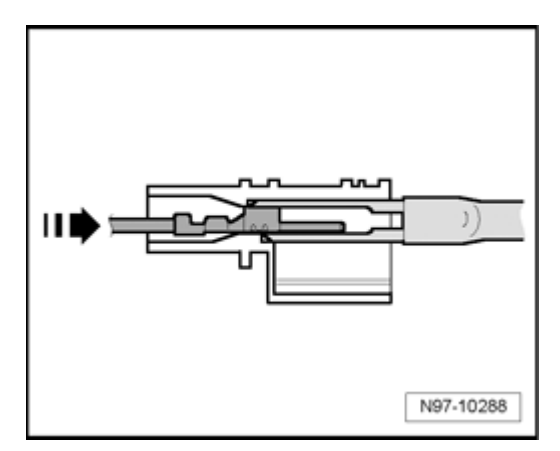

## Asymmetrical:

- Guide the release tool which fits the terminal housing into release channel on terminal housing.

- Grasp terminal at wire and push it gently into terminal housing - arrow - .

# Note:

 By pushing terminal in direction of terminal housing, retaining tabs of terminal are lifted off the housing shoulder and can be released using the release tool.

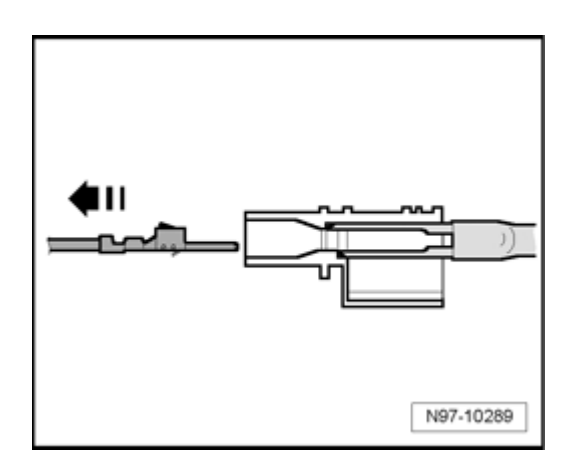

- At the same time, push release tool in direction of terminal housing and pull the released terminal out of terminal housing - **arrow** - .

- After removing the terminal, release tool can be pulled out of terminal housing again.

### Special connector systems

### Note:

 If necessary, release or remove housing securing mechanisms (secondary locks) using specified tool before releasing the terminals ⇒ <u>97-8</u>, <u>Secondary</u> <u>lock</u>.

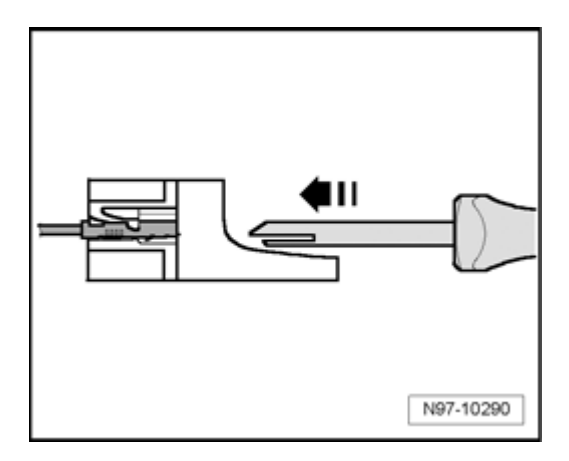

## **Faston terminals:**

- Guide the release tool which fits the terminal housing into release channel on terminal housing - **arrow** - .

- Grasp terminal at wire and push it gently into terminal housing.

## Note:

 By pushing terminal in direction of terminal housing, retaining tabs of terminal are lifted off the housing shoulder and can be released using the release tool.

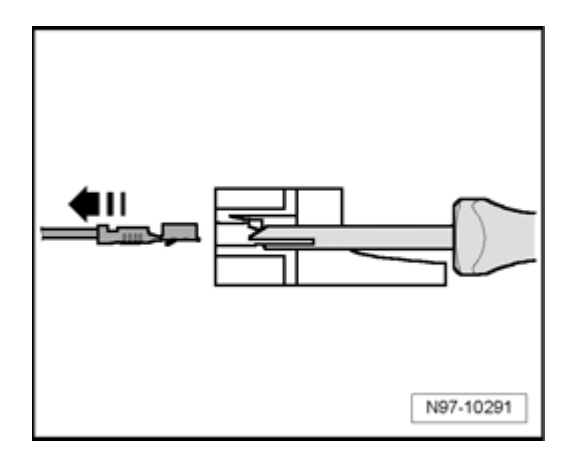

- At the same time, push release tool in direction of terminal housing and pull the released terminal out of terminal housing - **arrow** - .

- After removing the terminal, release tool can be pulled out of terminal housing again.

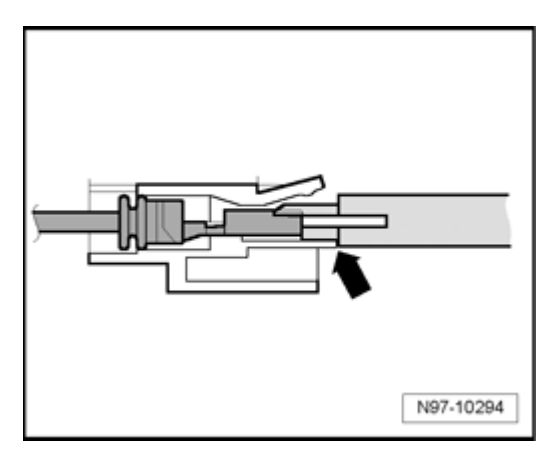

## GT 150/280 terminals:

- Guide the release tool which fits the terminal housing under retaining tab into terminal housing.

- Push tool into terminal housing until it stops - arrow - .

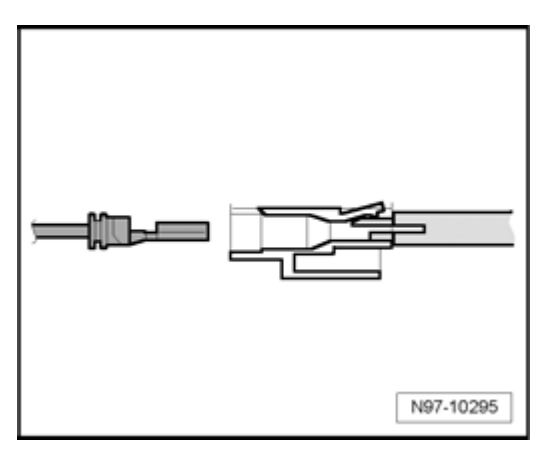

Terminal is ejected from the terminal housing.

- After ejecting the terminal, release tool can be pulled out of terminal housing again.

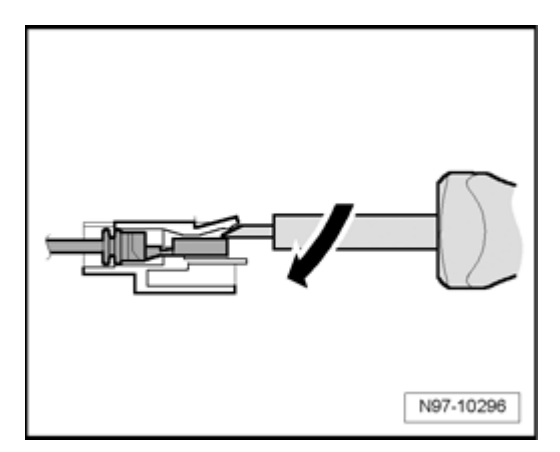

## Terminals without retaining tabs:

- Insert release tool under retaining tab of terminal housing.

- Push release tool through until it stops by gently lifting - arrow - .

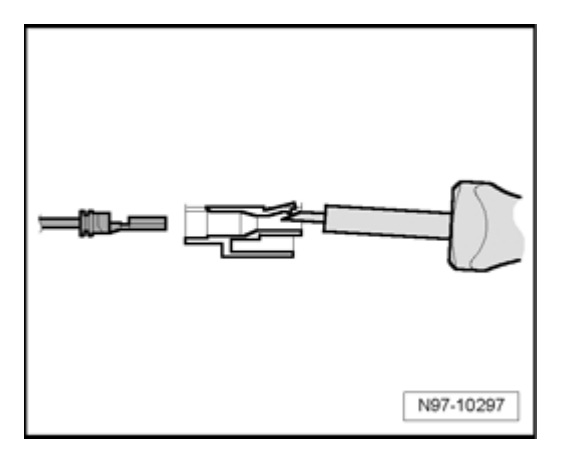

Terminal is ejected from the terminal housing.